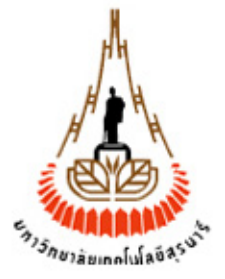

# คู่มือการใช้งาน

# ระบบสืบค<sup>้</sup>นเอกสารอิเลคทรอนิกส<sup>์</sup> (E-document) ส่วนสารบรรณและนิติการ

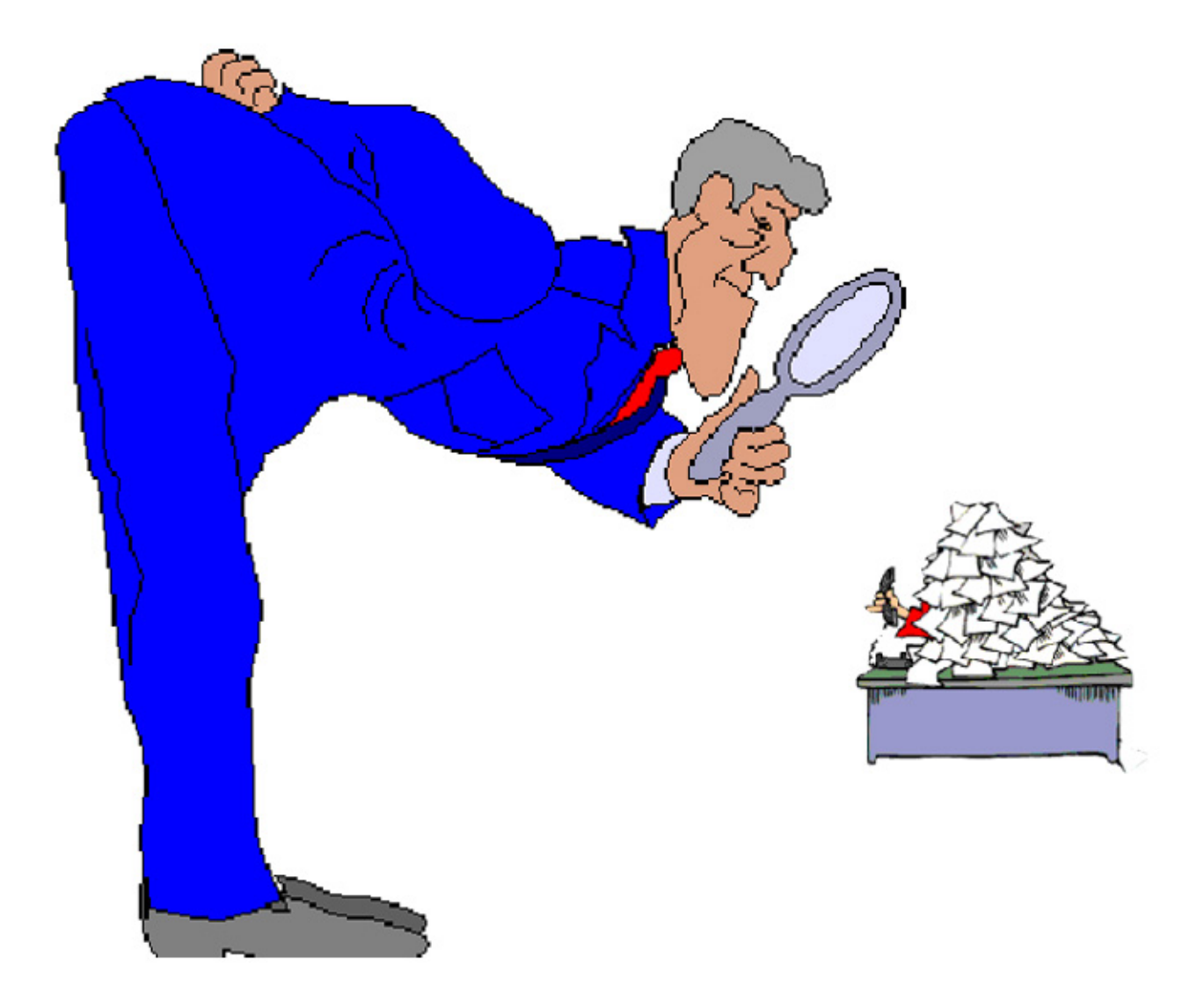

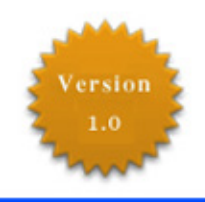

# มหาวิทยาลัยเทคโนโลยีสุรนารี

ิจัดทำโดย ทีมงานพัฒนาและปรับปรุงระบบสารสนเทศเพื่อการบริหาร (MIS) โทรศัพท์ ₀44−22407₀ โทรสาร ₀44−22407₀ E-mail: sut-mis@hotmail.com

# ระบบสืบค้นเอกสารอิเลคทรอนิกส์ (E-document) ส่วนสารบรรณและนิติการ

8888888

# ข้อมูลทั่วไป

## ❶ เกี่ยวกับระบบสืบค้นเอกสารอิเลคทรอนิกส์ (E-document)

ระบบสืบค้นเอกสารอิเลคทรอนิกส์ (E-document) เป็นระบบที่ทางทีมงาน MIS ร่วมกับส่วนส่วนสารบรรณ และนิติการได้จัดทำขึ้นเพื่อช่วยเพิ่มประสิทธิภาพในการจัดเก็บเอกสารอย่างเป็นระบบ ง่ายและสะดวกในการ สืบค้น โดยเอกสารที่จัดเก็บเข้าสู่ระบบได้แก่ คำสั่ง ประกาศ ระเบียบ ข้อบังคับและข้อกำหนดต่าง ๆ ของ มหาวิทยาลัยเทคโนโลยีสุรนารี (มทส.) ซึ่งมีหน่วยงานกลางของมหาวิทยาลัยฯ คือ ส่วนสารบรรณและนิติการเป็น หน่วยงานรับผิดชอบในการดำเนินการต่าง ๆ

เอกสารต้นฉบับจะถูกจัดเก็บเข้าสู่ระบบในรูปแบบภาพกราฟิก (pdf format) พร้อม key words ที่สำคัญ สำหรับใช้ในการสืบค้น อาทิเช่น ประเภทเอกสาร เลขที่เอกสาร วันที่ปรากฏบนเอกสาร เรื่อง รายละเอียด ภาค การศึกษา ชื่อบุคคลที่เกี่ยวข้องและหน่วยงานต้นเรื่อง เป็นต้น

ลักษณะการพัฒนาระบบเป็นแบบ Web database ซึ่งท่านสามารถสืบคันเอกสารจากระบบนี้ได้ทุกที่ทั่ว โลก ขอเพียงแต่ท่านเป็นพนักงานของ มทส. และมีทะเบียนประวัติที่ส่วนการเจ้าหน้าที่ มีเครื่องคอมพิวเตอร์ที่ สามารถใช้ internet ได้และมีเว็บเบราเซอร์ ได้แก่ Internet Explorer(IE) เวอร์ชัน 6.0 ขึ้นไป เพียงเท่านี้ท่านก็ สามารถสืบคันเอกสารแบบ online ได้แล้ว

# อ การจัดเตรียมเครื่องก่อนการใช้งาน

ระบบสืบคันเอกสารอิเลคทรอนิกส์(E-document) เป็นระบบที่สามารถใช้งานได้ภายในและนอก มทส. ซึ่ง ได้มีการพัฒนาเป็นแบบ Web Database ดังนั้น การเข้าใช้ระบบจึงต้องเริ่มต้นจากการเรียกใช้โปรแกรมเว็บเบรา เซอร์ ในที่นี้กำหนดให้ใช้ Internet Explorer 6.x ขึ้นไป ซึ่งก่อนการเข้าใช้ระบบผู้ใช้ควรจะตั้งค่าโปรแกรมของ เว็บเบราเซอร์ให้เหมาะสม โดยมีขั้นตอนดังนี้

## <u>การตั้งค่าโปรแกรมเว็บเบราเซอร์</u>

- 1. เปิดเว็บเบราเซอร์ เวอร์ชัน 6.0 ขึ้นไป
- 2. ที่ Menu View เลือก Encoding เป็น Thai (Windows) ดังตัวอย่าง

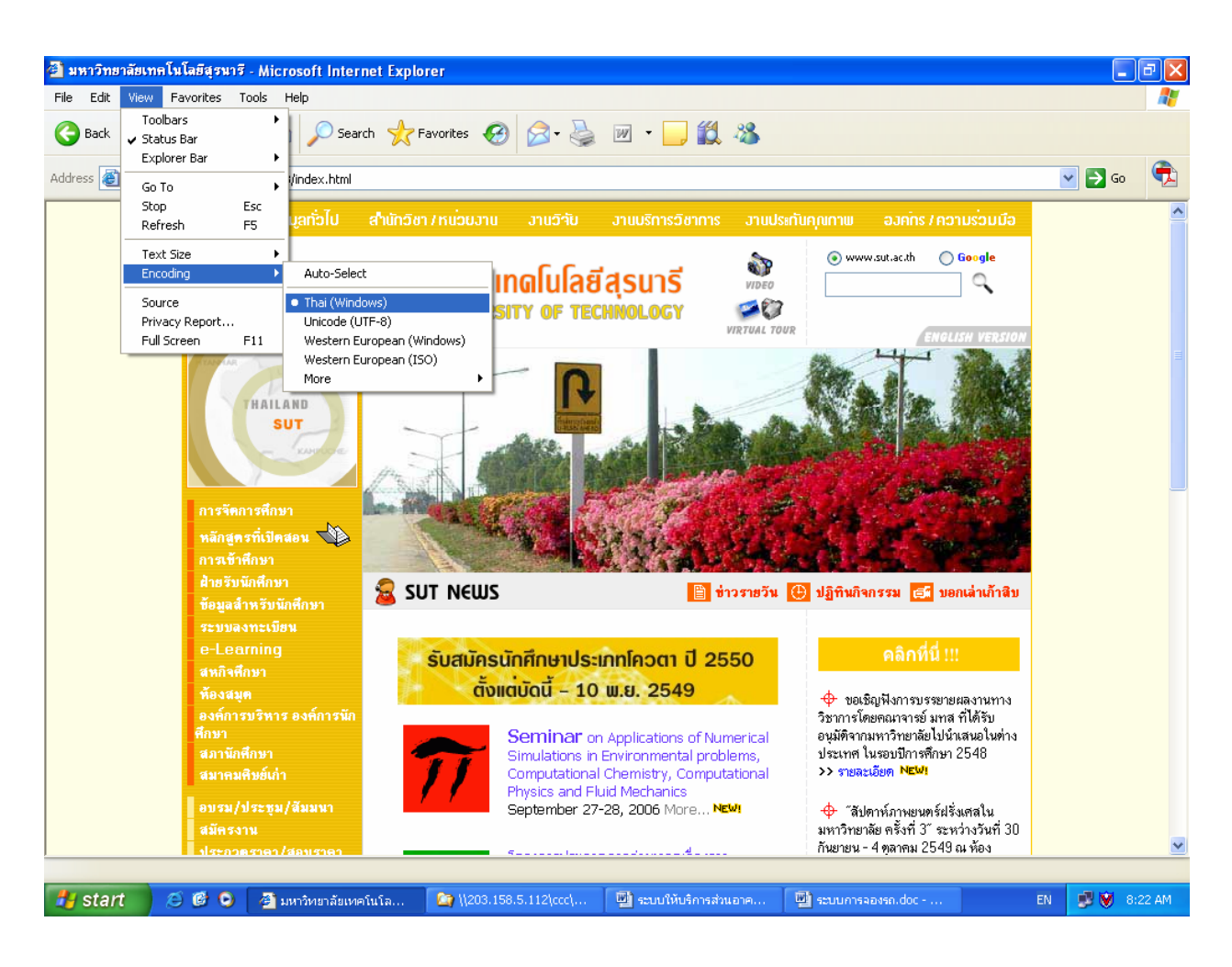

#### <u>ตัวอย่าง</u> ภาพหน้าจอการเซตภาษาบนเบราเซอร์

#### 3. ที่ Menu View เลือก Text Size ให้เหมาะสม ดังตัวอย่าง

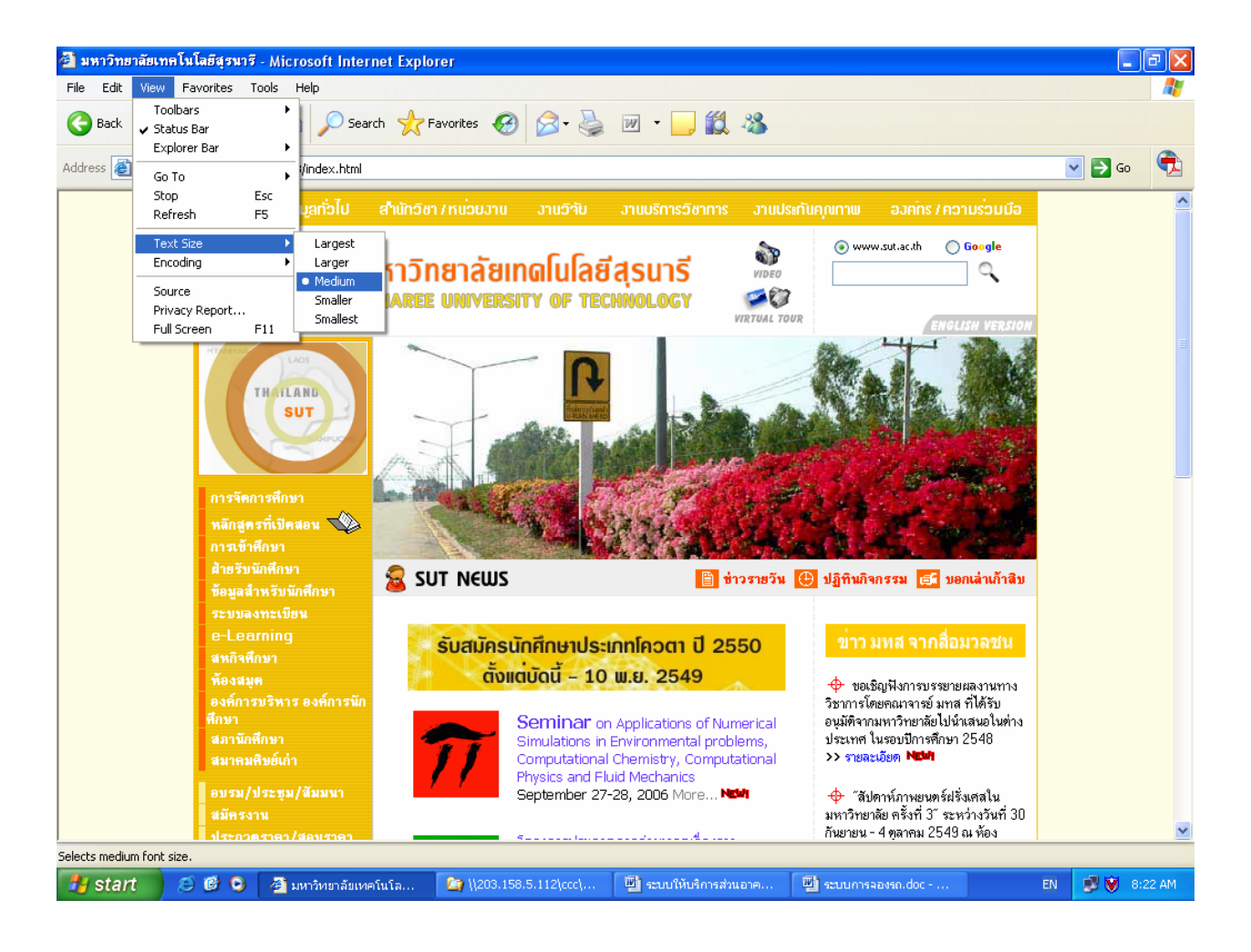

#### <u>ตัวอย่าง</u> ภาพหน้าจอการ Set Text Size

- 4. ที่ Menu Tool เลือก Internet Options

   • คลิกที่ tab เมนู Security เลือก

   Internet และ/หรือเลือก
- ศิลกท์ tab เมนู Security เลยก์ และ/หรอเลอก์ จำกนนผลกเมนู
   Custom Level... จะปรากฏหน้าต่าง Security Settings ให้เปลี่ยนข้อมูลของ Active X Control and plug-ins ให้เป็น <a>Enable</a> ทั้งหมด จากนั้นคลิกเมนู
   Custom Level... บนหน้าจอ Security Settings ดังตัวอย่าง

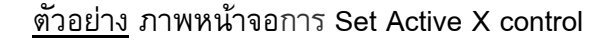

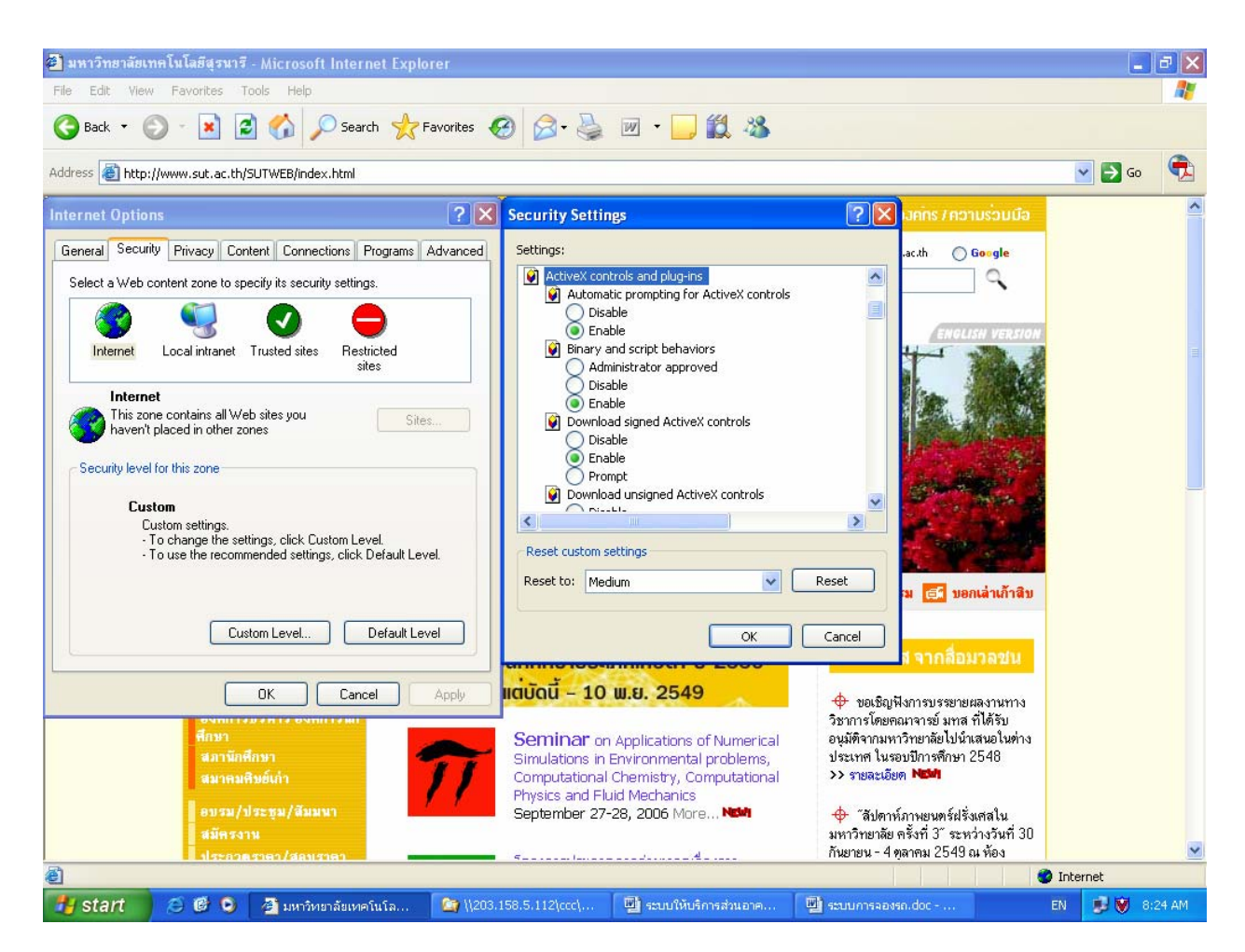

คลิกที่ tab เมนู Connection เลือกเมนู LAN Settings...] แล้วดูในส่วนของ Proxy Server หากมี
 เครื่องหมาย I หน้าช่อง Use a proxy server ให้คลิกเครื่องหมายนั้นออก ดังตัวอย่าง

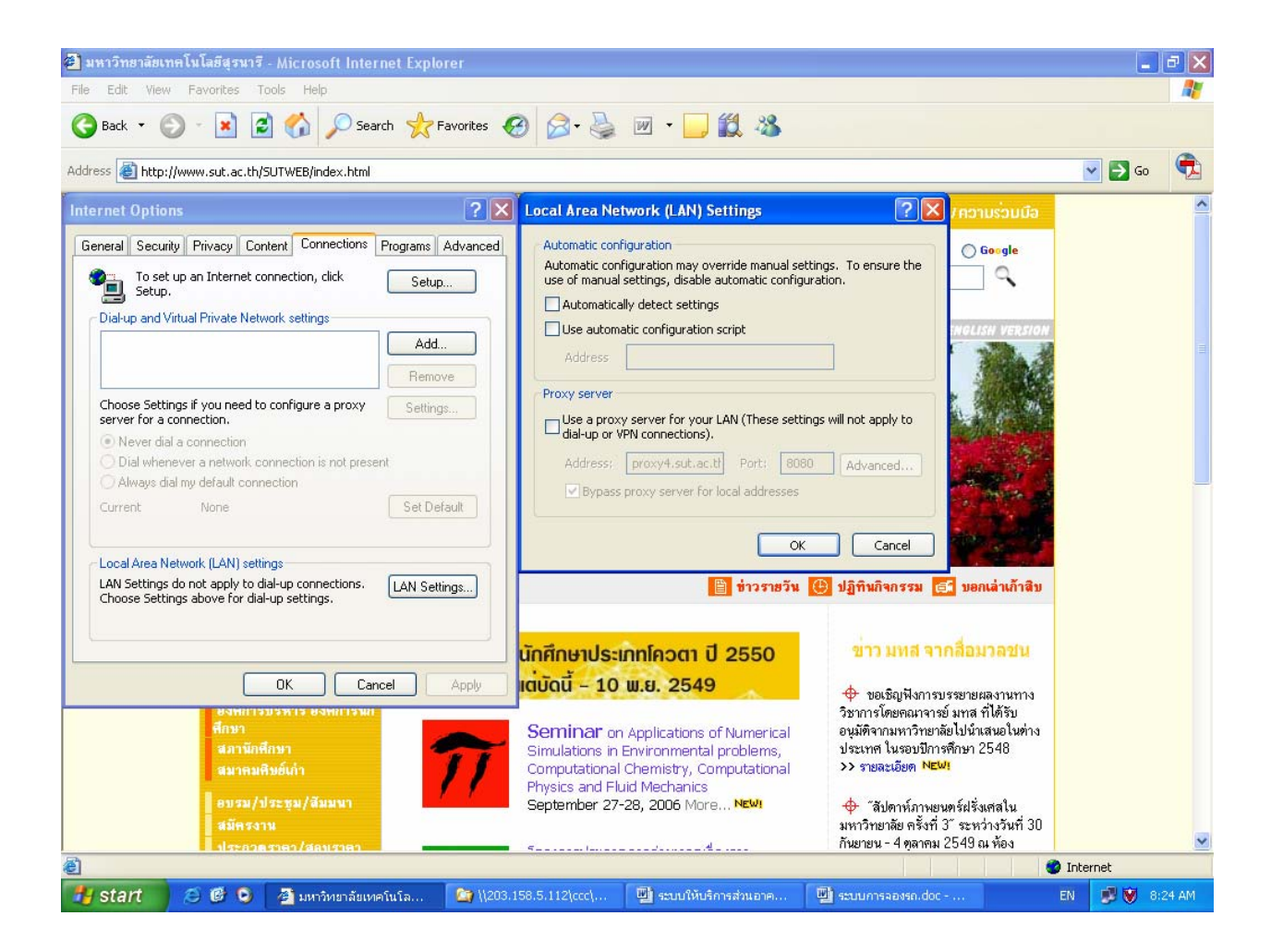

<u>ตัวอย่าง</u> ภาพหน้าจอการ Set Proxy Server

 คลิกเมนู OK บนหน้าต่าง Local Area Network (LAN) Settings เพื่อทำการปิด หน้าต่างนี้
 คลิกเมนู OK อีกครั้งบนหน้าต่าง Internet Options เพื่อทำการปิดหน้าต่างนี้

<u>หมายเหตุ:</u> การใช้งานระบบสืบคันเอกสารอิเลคทรอนิกส์ (E-document) ไม่ควรใช้ระบบผ่าน Proxy server เพราะหาก proxy server ใช้การไม่ได้ จะทำให้ท่านไม่สามารถใช้ระบบนี้ได้

# ขั้นตอนการเข้าใช้ระบบทั่วไป

1. เปิดเบราเซอร์ Internet Explorer version 6.0 ขึ้นไป

รนัสพนักงาน

- 2. ตั้งค่าโปรแกรมเว็บเบราเซอร์ตามขั้นตอนข้างต้นให้เหมาะสม
- 3. พิมพ์ URL Address http://mis.sut.ac.th ในช่อง Address บนเบราเซอร์
- 4. กดปุ่ม Enter บนคีร์บอร์ด/แป้นพิมพ์
- พิมพ์รหัสพนักงาน
   239039
   ในช่องว่างที่กำหนดบนหน้าจอ
- 6. พิมพ์รหัสผ่าน

#### <u>หมายเหตุ</u>

- เพื่อความปลอดภัยของระบบ เมื่อท่านพิมพ์รหัสผ่านท่านจะมองไม่เห็นรหัสผ่านที่ท่านพิมพ์ ดังนั้นท่านควรพิมพ์ด้วยความระมัดระวัง
- 7. ใช้เมาส์คลิกเมนู **Login** เพื่อเข้าสู่ระบบเพื่อใช้งานในขั้นตอนต่อไป

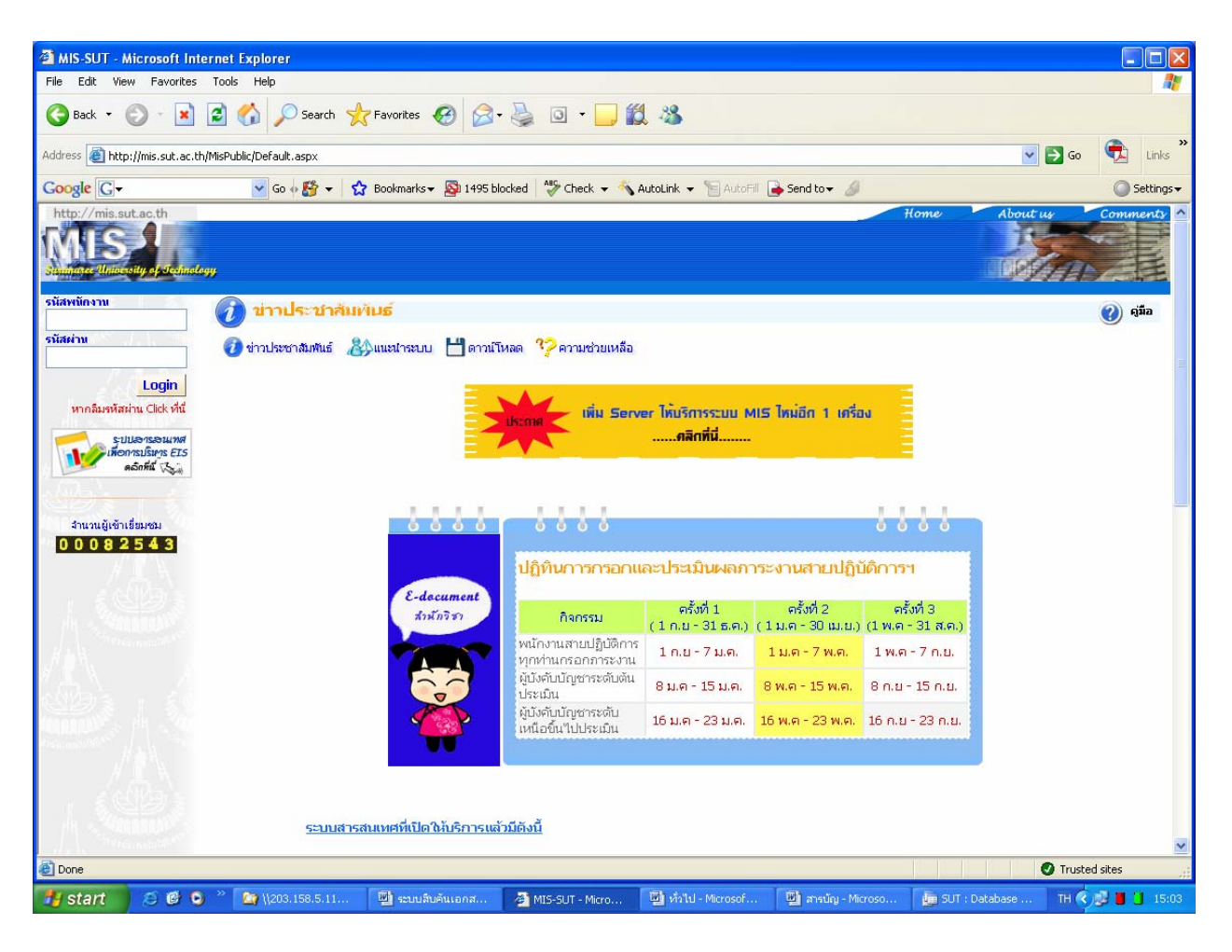

#### <u>ตัวอย่าง</u> ภาพหน้าจอหลักการขอเข้าใช้ระบบฯ

## การเปลี่ยนรหัสผ่าน (Password)

- รหัสผ่านในระบบสืบค้นเอกสารอิเลคทรอนิกส์(E-document) เป็นการควบคุมความปลอดภัยของ ระบบวิธีหนึ่ง โดยบุคลากรทุกท่านที่มีข้อมูลในฐานข้อมูลของส่วนการเจ้าหน้าที่ จะมี account เป็น ของตนเอง ซึ่งประกอบด้วย Username (รหัสผู้ใช้) และ password (รหัสผ่าน/ลับ) ซึ่งถือว่าเป็นหน้าที่ อันสำคัญยิ่งของผู้ใช้งานแต่ละท่านที่ต้องดูแล account ของตนเองให้เป็นความลับ ไม่ควรเปิดเผยให้ ผู้อื่นได้รับทราบ (ยกเว้น ผู้ดูแลระบบ) ทั้งนี้เพื่อความปลอดภัยในข้อมูลของท่าน การเปลี่ยนรหัสผ่าน บ่อย ๆ ก็เป็นอีกวิธีหนึ่งที่จะสามารถป้องกันความเสียหายให้กับระบบได้
- การเปลี่ยนรหัสผ่านในระบบสืบคันเอกสารอิเลคทรอนิกส์(E-document) สามารถดำเนินการได้ 2 วิธี ได้แก่
  - หากเป็นการเข้าใช้ระบบครั้งแรก ระบบจะให้ท่านทำการเปลี่ยนรหัสผ่านทันทีหลังจากที่ท่านพิมพ์ รหัสพนักงานและรหัสผ่านถูกต้องแล้ว โดยระบบจะแสดงหน้าจอการเปลี่ยนรหัสผ่าน ขอให้ท่าน พิมพ์ข้อมูลตามรายการที่ปรากฏและปฏิบัติตามขั้นตอนตามที่ปรากฏบนหน้าจอ
  - หากท่านต้องการเปลี่ยนรหัสผ่านในครั้งต่อไป ให้ท่านดำเนินการตามขั้นตอนการเปลี่ยนรหัสผ่าน ดังนี้

## <u>ขั้นตอนการเปลี่ยนรหัสผ่าน</u>

 คลิกที่เมนู "เปลี่ยนรหัสผ่าน" (ลิงค์ที่อยู่ใต้รูปพนักงาน) ระบบจะแสดงหน้าจอการเปลี่ยนรหัสผ่าน ด้านขวามือ ดังภาพตัวอย่าง

<u>ตัวอย่าง</u> ภาพหน้าจอการเปลี่ยนรหัสผ่าน

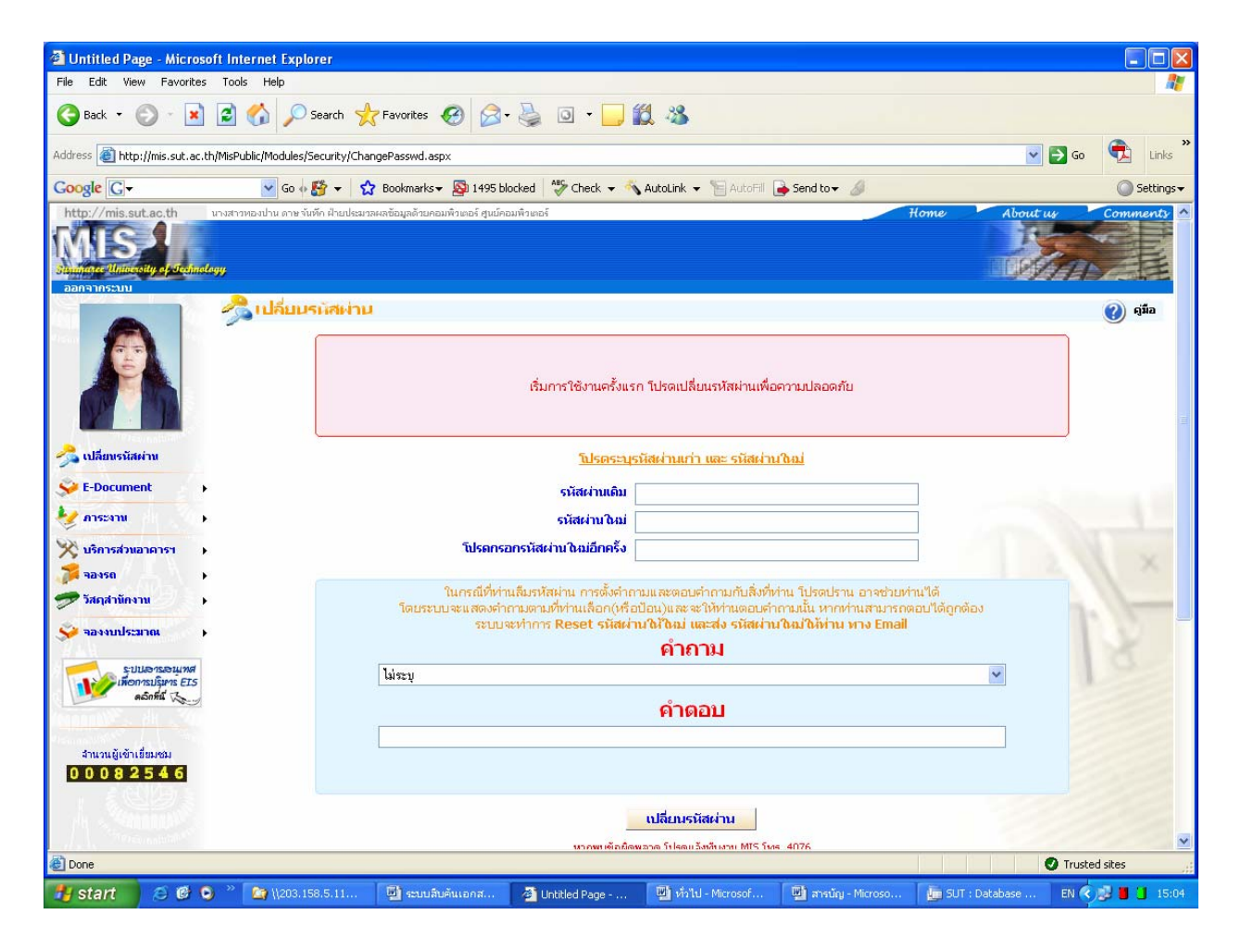

- 2. ป้อนข้อมูลตามรายการที่ปรากฏ ดังนี้
  - พิมพ์รหัสผ่านเก่า ลงในช่อง "รหัสผ่านเดิม"
  - พิมพ์รหัสผ่านใหม่ ในช่อง "รหัสผ่านใหม่"
  - พิมพ์รหัสผ่านใหม่อีกครั้งในช่อง "โปรดกรอกรหัสผ่านใหม่ อีกครั้ง" เพื่อยืนยันความถูกต้อง
  - ตั้งคำถาม โดยเลือกจากรายการที่กำหนด หรือเลือก "ตั้งคำถามเอง" ในกรณีที่ต้องการสร้าง คำถามใหม่
  - พิมพ์คำถามลงในช่องที่ปรากฏ การตั้งคำถามควรตั้งคำถามที่ท่านคุ้นเคยหรือจดจำได้ง่าย
  - พิมพ์คำตอบสำหรับคำถามที่ท่านเลือกหรือสร้าง ลงในช่องว่างที่ปรากฏ

๑ลิกที่เมนู เปลี่ยนรหัสผ่าน เพื่อทำการเปลี่ยนรหัสผ่านใหม่

<u>ตัวอย่าง</u> ภาพหน้าจอการเปลี่ยนรหัสผ่าน

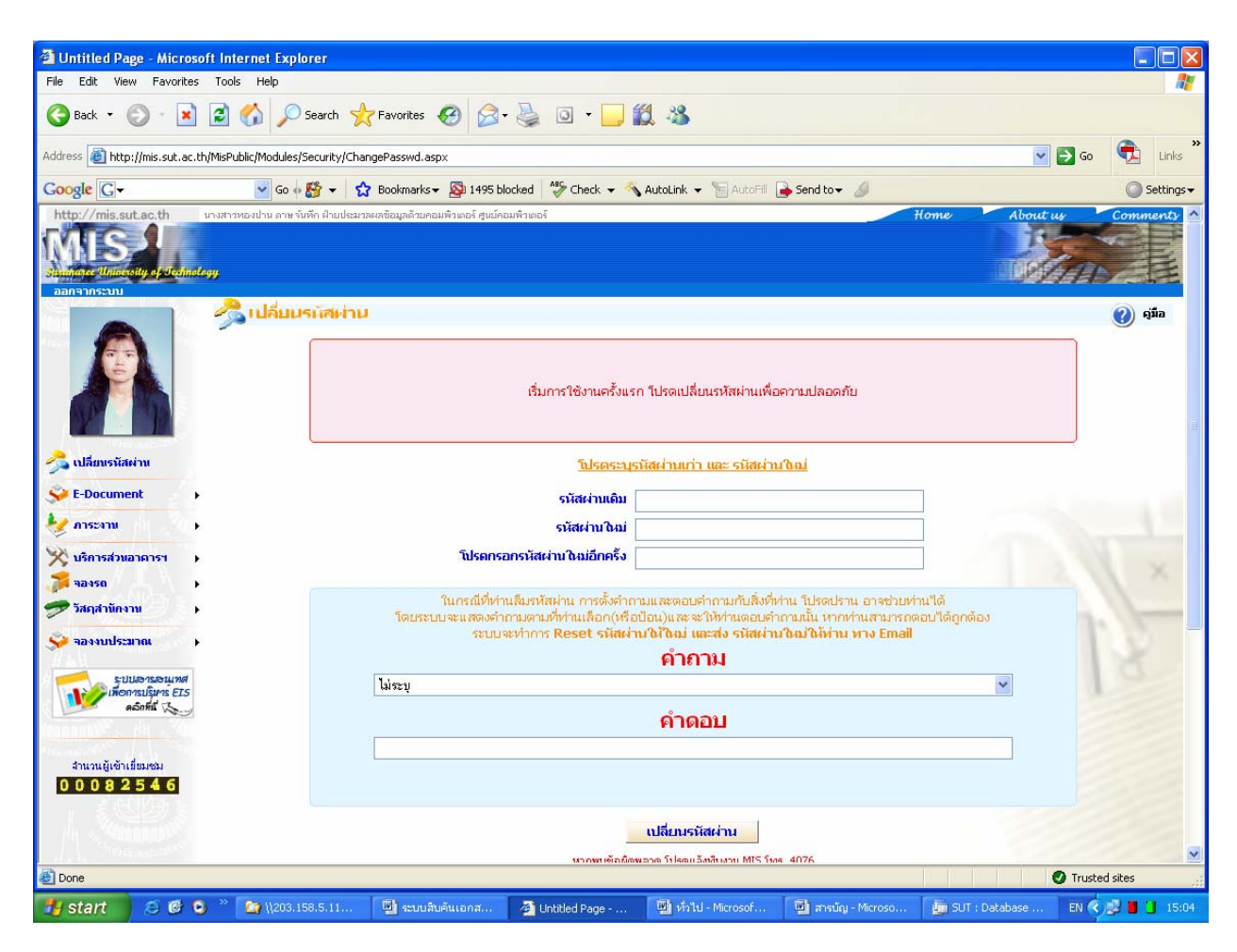

#### <u>หมายเหตุ</u>

- รหัสผ่านต้องมีความยาวไม่น้อยกว่า 6 และไม่เกิน 15 อักขระ
- เป็นตัวเลข ตัวอักษร หรือตัวเลขผสมตัวอักษรก็ได้
- ต้องไม่มีช่องว่างระหว่างตัวอักษร
- ตัวอักษรเล็ก ใหญ่ ไม่เหมือนกัน
- สามารถใช้ได้ทั้งภาษาไทย และภาษาอังกฤษ (แนะนำให้ใช้ภาษาอังกฤษ เพื่อลดความผิดพลาด ในการพิมพ์)
- ไม่ควรตั้งรหัสผ่านเป็นรหัสพนักงาน
- เวลาท่านพิมพ์รหัสผ่านท่านจะเห็นเป็นสัญญลักษณ์ แทน ทั้งนี้เพื่อความปลอดภัย ของรหัสผ่านที่ท่านพิมพ์
- การสร้างคำถามและคำตอบจัดทำขึ้นเพื่อใช้ในกรณีที่ท่านลืมรหัสผ่าน ท่านสามารถ reset รหัสผ่านเองได้ โดยวิธีการดำเนินการให้ท่านดูในหัวข้อ "กรณีลืมรหัสผ่าน"

#### 6 กรณีลืมรหัสผ่าน

กรณีที่ท่านลืมรหัสผ่าน ท่านจะไม่สามารถเข้าใช้ระบบได้ ท่านสามารถดำเนินการได้ 2 วิธี ดังนี้

- 1. ติดต่อทีมงาน ทางโทรศัพท์ โทร. 4076 หรือทาง email: sut-mis@hotmail.com
- 2. Reset รหัสผ่านด้วยตัวท่านเอง โดยมีขั้นตอนดังนี้

#### <u>ขั้นตอนการ Reset รหัสผ่านด้วยตนเอง</u>

 จากหน้าหลัก คลิกที่เมนู "หากลืมรหัสผ่าน Click ที่นี่" ระบบจะแสดงหน้าจอลืมรหัสผ่านด้านซ้ายมือ ดังภาพตัวอย่าง

| 🚰 Untitled Page - Micro     | soft Internet Explorer      |                             |                            |                          |                              |                                | PX       |
|-----------------------------|-----------------------------|-----------------------------|----------------------------|--------------------------|------------------------------|--------------------------------|----------|
| File Edit View Favorite     | es Tools Help               |                             |                            |                          |                              |                                | - 🥂      |
| 🚱 Back 🔹 🌍 🐇 🗶              | ) 💈 🏠 🔎 Search 🤸            | Favorites 🙆 🔗 🕹             | o · 📙 🇱 🦓                  |                          |                              |                                |          |
| Address 🙆 http://203.158.5  | 5.95/MisPublic/Default.aspx |                             |                            |                          |                              | 💌 🔁 Go                         | <b>A</b> |
| http://mis.sut.ac.th        | alog,                       |                             |                            |                          | Home Abe<br>E-Documen        | rut us Comm<br>เป็นการใช้รถ มห | ents 🛆   |
| Password                    | 争 ลืมรหัสผ่าน               |                             |                            |                          |                              | 👌 พิมพ์ 🕜 คู่ม์                | วือ      |
| Login                       | กรุณาป้อนเลขร               | ขี่บัตรประจำตัวประชาชน ร่   | ชื่อและนามสกุล ของท่าน     | เตามแบบฟอร์มข้างล่า      | งนี้ เพื่อทำการ Reset Passw  | ord ใหม่ค่ะ                    |          |
| หากลิมรหัสผ่าน Click ที่นี่ |                             |                             | เลขที่บัตรประชาชน          |                          | ]                            |                                |          |
| Campionalulation of         |                             |                             | ชื่อ - นามสกุล             |                          |                              |                                |          |
|                             |                             |                             | Password                   | l Hint                   |                              |                                |          |
| Previnalu(26 *** // ····    |                             |                             | Reset รหัสผ่าน             | กลับหน้าจอหลัก           |                              | > ally                         |          |
|                             |                             |                             | หากพบข้อผิดพลาด            | กรุณาแจ้ง                |                              |                                |          |
|                             |                             |                             |                            |                          |                              |                                |          |
|                             | รัดทำโดย ทีมงานพัฒนาและปรับ | ปรุงระบบสารสนเทศเพื่อการบริ | มาร (MIS) โทรศักคร์ 044224 | 1076 โทรสาร 04422407(    | D Email: sut-mis@hotmail.com |                                | V        |
| C Done                      |                             | Less.                       | Case and the second        |                          |                              | 🥑 Internet                     |          |
| 📲 start 🔰 😂 🙆               | ♥ (203.158.5.112)cccl       | 💾 ข้อมูลการอบรม.doc         | 💾 ทั่วไป.doc - Microsoft   | 4 Untitled Page - Micros |                              | TH 📴 😻 🔮                       | 9:50 AM  |

#### <u>ตัวอย่าง</u> ภาพหน้าจอลืมรหัสผ่าน

- 2. พิมพ์เลขที่บัตรประจำตัวประชาชน 13 หลัก ลงในช่อง "เลขที่บัตรประชาชน"
- 3. พิมพ์ชื่อ วรรคและต่อด้วย นามสกุล ในช่อง "ชื่อ นามสกุล" โดยไม่ต้องใส่คำนำหน้า
- 4. พิมพ์คำตอบ สำหรับคำถามที่ท่านสร้างในช่วงการเปลี่ยนรหัสผ่าน ในช่อง "Password Hint"
- 5. คลิกที่เมนู Reset รหัสผ่าน เพื่อให้ระบบทำการตรวจสอบข้อมูลกับฐานข้อมูลหลัก (MIS) หาก ตรวจพบข้อมูลตรงตามข้อมูลที่ท่านพิมพ์ ระบบจะทำการกำหนดรหัสผ่านใหม่ให้ท่านทาง email address ของมหาวิทยาลัย

<u>หมายเหตุ</u>สำหรับท่านใดที่ไม่มี email ของมหาวิทยาลัย หรือประสงค์จะใช้ email ของที่อื่น โปรดแจ้งทีมงาน MIS เพื่อให้ระบบทำการจัดส่งรหัสผ่านใหม่ไปยัง email ที่ท่านต้องการ

| MIS-SUT - Microsoft Internet Explorer                                                                          |                                               |                                                                                                    |                                                                                                    |                              |                      |              |
|----------------------------------------------------------------------------------------------------|-----------------------------------------------|----------------------------------------------------------------------------------------------------|----------------------------------------------------------------------------------------------------|------------------------------|----------------------|--------------|
| File Edit View Favorites Tools Help                                                                            |                                               |                                                                                                    |                                                                                                    |                              |                      |              |
| 🕞 Back 🝷 🐑 👻 😰 🏠 🔎 Search 📌                                                                                    | Favorites 🚱 🔗 🌺                               | 0 • 🗾 🛍                                                                                                    | 1 🚳                                                                                                    |                              |                      |              |
| Address 🗃 http://mis.sut.ac.th/MisPublic/Modules/Security/Forg                                                 | gotPasswd.aspx?PassUserID=239039              |                                                                                                    |                                                                                                    |                              | <b>~</b>             | Go 🔁 Links ဳ |
| Google 🕞 🗸 🔽 🖌                                                                                                 | Bookmarks 👻 🔯 1495 blocked                    | 🍣 Check 👻 🐴                                                                                                   | AutoLink 👻 🗑 AutoFil                                                                                                    | 🌛 Send to 👻 🥖                |                      | 🔘 Settings 🗸 |
| http://mis.sut.ac.th                                                                                           |                                               |                                                                                                    |                                                                                                    |                              | Home About us        | Comments A   |
| รนัสพนักงาน                                                                                                    | i l                                           |                                                                                                    |                                                                                                    |                              |                      | 🧿 ดู่มือ     |
| stineru<br>Login<br>ນາກຄົມອາກັສມ່ານ Click ທີ່ນີ່<br>ພັງມີເພື່ອນາຍມ<br>0 0 0 8 2 5 4 8<br>5 ແນນເຊັ່າຕຳເສື່ອມາຍມ | ณาป้อนเลขที่มัดรประจำตัวประชาช<br>เล<br>[แมว] | น ชื่อและนามสกุล<br>รหัสหนักงาน<br>ขที่บัตรประชาชม<br>ชื่อ - นามสกุล<br>ณัต<br>ทากพบข้อมัดพล<br>หากพบข้อมัดพล | ของท่านตามแบบฟอร์ม<br>239039<br>1234578214578<br>ทองปาน ตาษจันทึก<br>ว่าเ <mark>ลี่ยงตัวโปรด</mark><br>Reset รมัสเผ่าน<br>กด โปรดแจ็งทัมงาน MIS โห<br>กิจ โปรดแจ็งทัมงาน MIS โห | ข้างส่างนี้ เพื่อห่าการ Rese | et Password Buliek   |              |
| Done                                                                                                    |                                               |                                                                                                    |                                                                                                    |                              | <b>Ø</b> Tr          | rusted sites |
| 🥵 🖉 😒 🛸 🎦 \\203.158.5.11                                                                                       | 🗐 ระบบสิบคันเอกส 💈 M                          | IS-SUT - Micro                                                                                                | 👜 ทั่วไป - Microsof                                                                                                    | 🚇 สารนัญ - Microso           | Ju SUT : Database Th | 1            |

#### <u>ตัวอย่าง</u> ภาพหน้าจอการป้อนข้อมูลบนหน้าจอลืมรหัสผ่าน

6. เปิด email เพื่อตรวจสอบรหัสผ่านใหม่ โดยข้อความและรหัสผ่านที่จัดส่งให้ท่านทาง email มีลักษณะ ภาพตัวอย่าง ดังนี้

#### <u>ตัวอย่าง</u> ภาพหน้าจอการจัดส่งรหัสผ่านทาง email

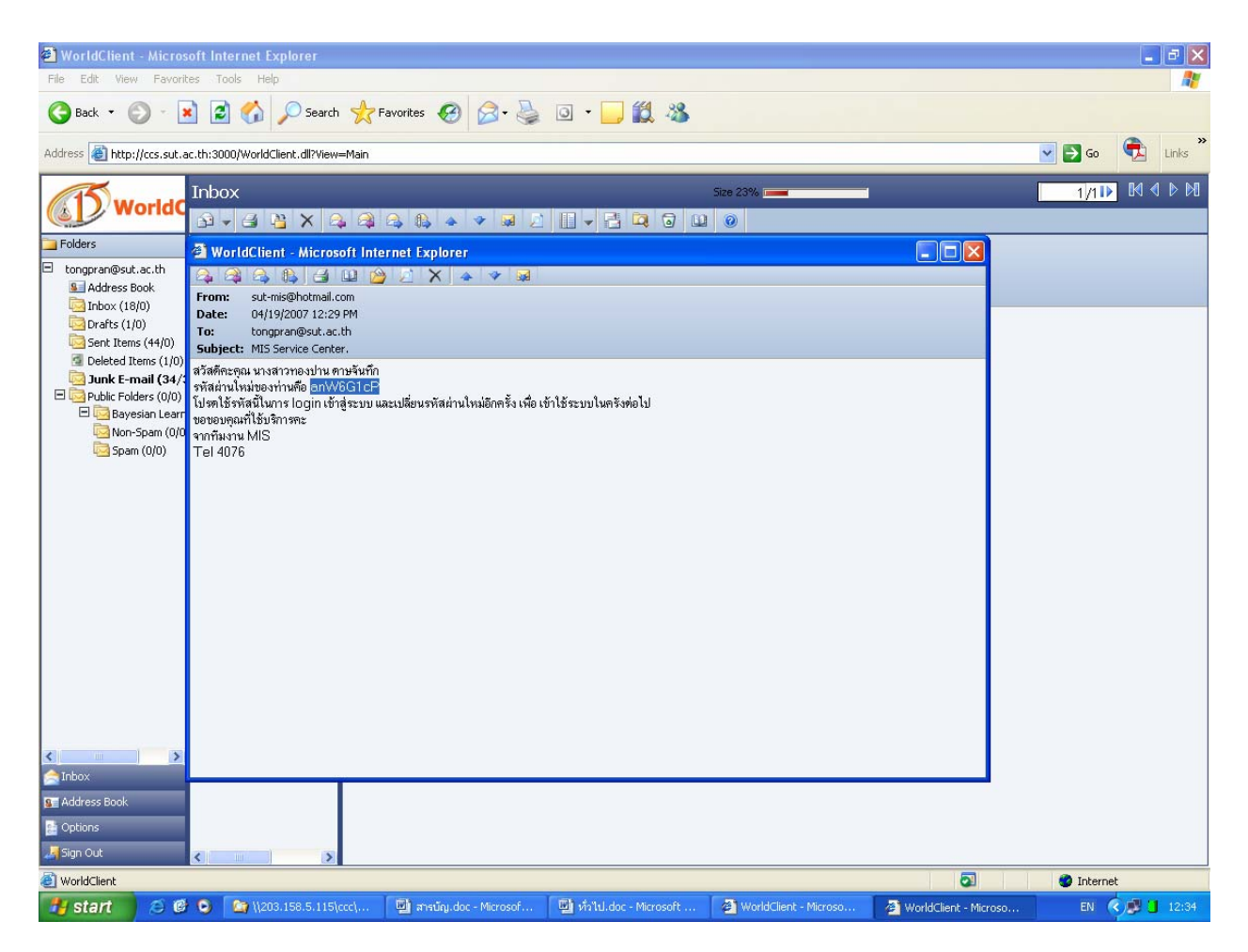

- 7. ให้ท่าน copy รหัสผ่านใหม่ โดยเลือกรหัสผ่านใหม่จาก email ที่ปรากฏ คลิกเมาส์ขวาและเลือกเมนู copy
- กลับมาที่ระบบ MIS ให้ท่านพิมพ์รหัสพนักงานลงในช่องที่กำหนด และ paste รหัสผ่านใหม่ในช่อง "รหัสผ่าน"
- 9. คลิกที่เมนู **Login** เพื่อเข้าสู่ระบบ

<u>หมายเหตุ</u> ท่านควรจะเปลี่ยนรหัสผ่านใหม่ทันทีเป็นรหัสที่ท่านสามารถจดจำได้ง่าย โดยวิธีการเปลี่ยนรหัสผ่านใหม่ ให้ท่านศึกษาจากหัวข้อ "<u>การเปลี่ยนรหัสผ่าน</u>"

#### หน้า 15

## 6 การพิมพ์ออกทางเครื่องพิมพ์

กรณีที่ท่านต้องการพิมพ์ออกทางเครื่องพิมพ์ สามารถดำเนินการได้ 2 วิธี ดังนี้

## พิมพ์ทุกอย่างตามที่ปรากฏบนหน้าจอออกทางเครื่องพิมพ์ ดังตัวอย่าง

| MIS-SUT - Microsoft I                                                                                                    | nternet Expl         | lorer               |                 |                                 |                                                        |                                                           |                                  |                                                                                                    |               |                       |
|----------------------------------------------------------------------------------------------------|----------------------|---------------------|-----------------|---------------------------------|--------------------------------------------------------|-----------------------------------------------------------|----------------------------------|----------------------------------------------------------------------------------------------------|---------------|-----------------------|
| File Edit View Favorite                                                                                                    | es Tools H           | elp                 |                 |                                 |                                                        |                                                           |                                  |                                                                                                    |               |                       |
| 🕝 Back 🔹 🔘 -                                                                                                    | ) 🗟 🏠                | Search              | ravorite:       | s 🙆 🎯                           | · 🎍 🖸 • 🗔 🛔                                            | 1 48                                                      |                                  |                                                                                                    |               |                       |
| Address 🕘 http://mis.sut.ad                                                                                                    | .th/MisPublic/M      | Iodules/EDocumer    | nt/Searching.a: | spx                             |                                                        |                                                           |                                  | <b>~</b>                                                                                                    | <b>3</b> Go 🔁 | Links                 |
| Google G-                                                                                                    | ~                    | Go 💀 🎦 👻            | 😭 Bookmarl      | ks 👻 🔯 1495 bl                  | ocked 😽 Check 👻 🐴                                      | AutoLink 👻 🔚 AutoFill 🏻                                   | 🎍 Send to 👻 🔏                    |                                                                                                    | 0             | Settings <del>-</del> |
| http://mis.sut.ac.th                                                                                                    | นางสาวทองปา<br>alogy | เน ดาษจันทึก ฝ่ายปร | ะมาลผลข้อมูลด้า | บคอมพิวเตอร์ ศูนบ์คล            | ມມພີງເຫລຣ໌                                             |                                                           |                                  | Home About u                                                                                                    | Comun         | nents (               |
|                                                                                                    |                      | ค้นนาเอกส           | าร              |                                 |                                                        |                                                           |                                  | a de la de l | 🍃 พิมพ์ 🕜 ต   | ญ่มือ                 |
|                                                                                                    |                      | ไปกำหนดเงื่อนใช     | าใหม่           |                                 |                                                        |                                                           |                                  |                                                                                                    |               |                       |
|                                                                                                    | เอกสาร               | ประเภท              | เลขที           |                                 |                                                        | เรื่อง                                                    |                                  |                                                                                                    | ลงวันที่      | 1                     |
|                                                                                                    | 2                    | ประกาศ              | 1/2533          | ผลการพิจารณา<br>นตรราชสีมา      | ศัตเลือกปริษัทรับจ่างก่อสร้า                           | เง เพื่อหาการก่อสร้างอาคาร                                | มหาวิทยาลัยเทคในไลยีสุรน         | าริ ต.สุรนาริ อ.เมือง จ.                                                                                                    | 10-9-253      | 33                    |
|                                                                                                    | A                    | ประกาศ              | 2/2533          | ผลการพิจารณา                    | ประกวดราคาจ้างเหมาก่อสร้                               | างระบบประปามหาวิทยาลัย                                    | เทคโนโลยีสุรนารี อำเภอเมือ       | ง จังหวัดนครราชสีมา                                                                                                    | 10-9-253      | 33                    |
| 🤧 เปลี่ยนรหัสผ่าน                                                                                                    | A                    | ประกาศ              | 3/2533          | ผลการพิจารณา<br>อำเภอเมือง จัง  | คัดเลือกบริษัทที่ปรึกษา เพื่อ<br>หวัดนครราชสีมา        | อดำเนินการสำรวจและออกแห                                   | บบถนนภายในมหาวิทยาลัยเ           | ทคโนโลยีสุรนารี ตำบลสุรนารี                                                                                                    | 19-9-253      | 33                    |
| Se E-Document                                                                                                    | . 4                  | ประกาศ              | 4/2533          | ผลการพิจารณา                    | ศัตเลือกบริษัทรับจ้างก่อสร้า                           | เงเพื่อทำการก่อสร้างบ้านพัก                               | ข้าราชการ จำนวน 25 หลัง          |                                                                                                    | 21-9-253      | 33                    |
| 🧑 การะงาน                                                                                                    | , 1                  | ประกาศ              | 1/2534          | ผลการพิจารณา<br>075.000 - กม    | ศัตเลือกบริษัทรับจ้างก่อสร้า<br>.5 + 721.628           | เงถนนทางเข้ามหาวิทยาลัยเ                                  | หคโนโลยีสุรนารี แนวที่ 1 จั      | งหวัดนครราชสีมา กม.0 +                                                                                                    | 15-2-253      | 34                    |
| EX                                                                                                    | A                    | ประกาศ              | 2/2534          | ยกเล็กประกาศเ                   | การว่าจ้างบริษัทที่ปรึกษาสำ                            | เรวจและออกแบบงานก่อสร้า                                   | งภูมิสถาปัตย์และลานอเนกป         | ระสงค์                                                                                                    | 16-5-253      | 34                    |
|                                                                                                    | 4                    | ประกาศ              | 3/2534          | ประกวดราคาจ้า                   | างเหมาก่อสร้าง อาคารที่พักส                            | อาจารย์และบุคลากรของมหา                                   | เว็ทขาลัยเทคโนโลยีสุรนารี ต      | เ.สุรนารี อ.เมือง จ.นครราชสีม                                                                                                    | n 22-5-253    | 34                    |
| 🧊 จองรถ<br>😎 วัสถสามักงาน                                                                                                    | 4                    | ประกาศ              | 4/2534          | ผลการพิจารณา<br>จำกัดข้อกำหนด   | ศัตเลือกบริษัทที่ปรึกษาดำเ<br>จ                        | นินการสำรวจและออกแบบโร                                    | เงอาหารมหาวิทยาลัยเทคโน          | โลยีสุรนารี โดยวิธีคัดเลือกแบ                                                                                                    | บ 27-5-253    | 34                    |
| 🧇 จองงบประมาณ                                                                                                    | 4                    | ประกาศ              | 5/2534          | แก้ไขประกาศม<br>อาหารมหาวิทย    | หาวิทยาลัยเทคโนโลยีสุรนา<br>มาลัยเทคโนโลยีสุรนารี โดย* | ร์ เรื่อง ผลการพิจารณาคัดเลื<br>ไฮ์คัดเลือกแบบจำกัดข้อกำห | ้อกบริษัทที่ปรึกษาดำเนินกา<br>นด | รสำรวจและออกแบบอาคารโร                                                                                                    | J 29-5-253    | 34                    |
| ATT CARACTERIAL                                                                                                    | 内                    | ประกาศ              | 6/2534          | ประกวดราคาจ้า                   | างเหมาก่อสร้าง อาคารที่พักส                            | อาจารย์และบุคลากรของมหา                                   | เว็หายาลัยเทคโนโลยีสุรนารี ต     | เ.สุรนารี อ.เมือง จ.นครราชสีม                                                                                                    | n 6-6-253     | 34                    |
| รูปปลารอนเทศ                                                                                                    | 1                    | ประกาศ              | 7/2534          | การกำหนดอักษ                    | รย่อชื่อของมหาวิทยาลัยแล                               | เะสีประจำมหาวิทยาลัย                                      |                                  |                                                                                                    | 6-6-253       | }4                    |
| ดอิกที่นี่ 🖓                                                                                                    | 内                    | ประกาศ              | 8/2534          | ผลการประกวดฯ                    | ราคา การจ้างเหมาก่อสร้างอ                              | าคารที่พักอาจารย์และบุคลา                                 | กร (หลังที่ 3)                   |                                                                                                    | 8-7-253       | }4                    |
|                                                                                                    | A                    | ประกาศ              | 9/2534          | ผลการพิจารณา                    | คัดเลือกบริษัทที่ปรึกษาสำร                             | วจและออกแบบงานภูมิสถาบ่                                   | ใดย์และพลาซ่า (ลานอเนกปร         | ะสงค์) โดยวิธีพิเศษ                                                                                                    | 24-7-253      | 34                    |
| สำนวนผู้เข้าเยี่ยมชม                                                                                                    | 1                    | ประกาศ              | 10/2534         | ประกวดราคาจ้า<br>มหาวิทยาลัยเห  | เงเหมาก่อสร้างถนนภายในม<br>าคโนโลยีสุรนารี จังหวัดนคร• | หาวิทยาลัยเทคโนโลยีสุรนา<br>ราชสีมา                       | รี งานเดินสายโทรศัพท์และง        | านจัดทำระบบไฟฟ้าภายในมห                                                                                                    | ı 5-8-253     | 34                    |
| 00082550                                                                                                    | 4                    | ประกาศ              | 11/2534         | ประกวดราคาจัด                   | าซื้อครุภัณฑ์ ระบบโทรศัพท์                             | 1 ระบบ ( SPC - PABX )                                     |                                  |                                                                                                    | 6-8-253       | }4                    |
| ,《回均》                                                                                                    | 内                    | ประกาศ              | 12/2534         | การกำหนดอัตร                    | าค่าจ้างและค่าตอบแทนการ                                | ทำการล่วงเวลาสำหรับลูกจ้า                                 | เงชั่วคราว มหาวิหายาลัยเทค'      | โนโลยีสุรนารี                                                                                                    | 14-8-253      | 34                    |
|                                                                                                    | A                    | ประกาศ              | 13/2534         | แก้ใชเพิ่มเติมป<br>ระบบใฟฟ้าภาย | ระกาศประกวดราคาจ้างเหมา<br>ในมหาวิทยาลัยเทคโนโลยีส     | เก่อสร้างถนนภายในมหาวิทย<br>(รนารี จังหวัดนครราชสีมา      | มาลัยเทคโนโลยีสุรนารี งานเด่     | จินสายโทรศัพท์ และงานจัดทำ                                                                                                    | 1 22-8-253    | 34                    |
| File Contraction of the Contraction of the Contract | .to                  | 1 levona            | 14/0504         | เรื่อมด้องหมดคอ                 | ะที่แหว หได้หลวดดอดด อัก แห                            | ยาวถ่วสร้างอยุบอวยใบบบวร                                  | หละกลับและวันโอยีสะบรรี ห        | กมอื่นสวยโหละสัยเก่ และหวมสั                                                                                                    | ndo 6.0.050   | м                     |
| E Done                                                                                                    | _                    |                     |                 |                                 |                                                        |                                                           |                                  |                                                                                                    | Trusted sites | _                     |
| 🛃 start 🔰 😂 🚱                                                                                                    | 🖸 👋 🙆                | \\203.158.5.11      | . 🔛 ຈະນາ        | บสืบค้นเอกส                     | MIS-SUT - Micro                                        | 👜 ทั่วไป - Microsof…                                      | 🔟 สารนัญ - Microso               | SUT : Database                                                                                                    | EN 🔇 🛒 📕      | 15:09                 |

## <u>ขั้นตอนการพิมพ์ ดังนี้</u>

- 1. Set เบราเซอร์ เมื่อต้องการพิมพ์กราฟฟิกต่าง ๆ ที่ใช้ออกมาด้วย ดังนี้
  - คลิกที่ Menu Tools
  - เลือก Internet option
  - คลิกที่ Tab advance
  - เลือกรายการ Printing โดยการทำเครื่องหมายหน้า Print backgrounds colors and image ดังตัวอย่าง

#### <u>ตัวอย่าง</u> ภาพหน้าจอการเซตข้อมูลการพิมพ์

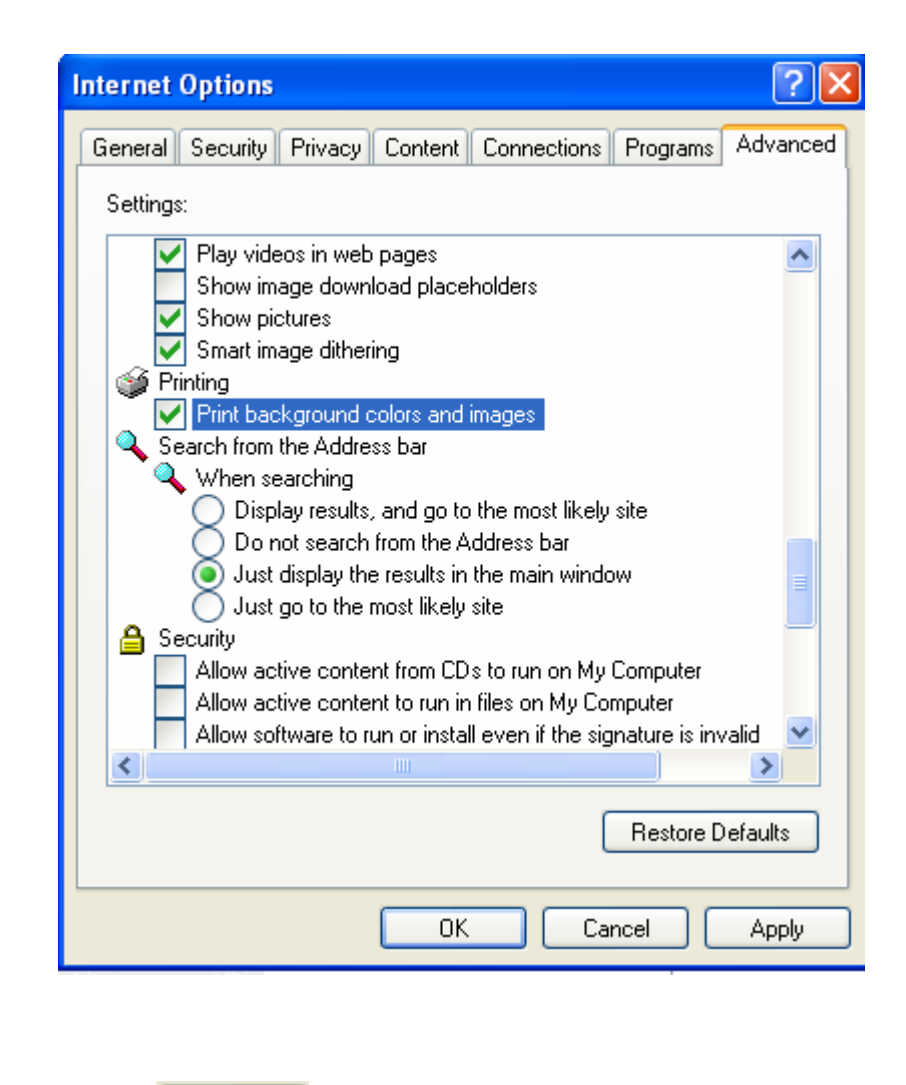

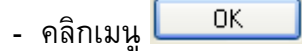

- 2. คลิกเมนู File บน Browser
- เลือกรายการ Print จาก Menu File จะปรากฏ pop up windows ขึ้นเหมือนการพิมพ์งาน ทั่วไป ดังตัวอย่าง

| 🎍 Print                                                                                                    | ? 🛛                       |
|----------------------------------------------------------------------------------------------------|---------------------------|
| General Options  Select Printer  HP LaserJet 55i HP2100 on A2-97-1C Microsoft Office Document Image Writer                                                   |                           |
| Status: Ready<br>Location:<br>Comment:                                                                                                    | Print to file Preferences |
| Page Range         Image: All         Selection         Pages:         1         Enter either a single page number or a single page range. For example, 5-12 | Number of copies: 1       |
| Pri                                                                                                    | nt Cancel Apply           |

#### <u>ตัวอย่าง</u> ภาพหน้าจอการเลือกเครื่องพิมพ์

- เลือกเครื่องพิมพ์ที่ต่อพ่วงกับเครื่องของท่านหรือเครื่องพิมพ์ที่ท่านสามารถใช้งานได้ เช่น HP Laser Jet 5 Si
- 5. เลือกหน้าที่จะพิมพ์ใน Page Range
- 6. คลิกที่เมนู **Print** เพื่อพิมพ์ออกทางเครื่องพิมพ์

## การพิมพ์เอกสารตันฉบับออกทางเครื่องพิมพ์

## ขั้นตอนการพิมพ์ มีดังนี้

เปิดเอกสารต้นฉบับโดยคลิกที่สัญญลักษณ์ 
 Independent of the market of the market of the m

#### Adobe Reader - [EDoc\_17735[1].pdf] 📙 Save a Copy 🚔 🤮 🎒 Search 👘 💽 Select 📷 🔍 • 👔 🗗 😁 138% • 🛞 門 • 🥝 Help • 🛛 Search Web 🍸 Pages ประกาศทบวงมหาวิทยาลัย เรื่อง ผลการพิจารณาคัดเลือกบริษัทรับจ้างก่อสร้าง เพื่อทาการก่อสร้างอาคาร มหาวิทยาลัยเทคโนโลยีสุรนารี ต.สุรนารี อ.เมือง จ.นครราชสีมา ตามที่ทบวงมหาวิทยาลัย ได้ดาเนินการพิจารณาคัดเลือกผู้รับจ้างก่อสร้างอาคาร มหาวิทยาลัยเทคโนโลยีสุรนารี ซึ่งจะทำการก่อสร้าง ณ ที่ดินบริเวณบ้านห้วยยาง ต.สุรนารี อ.เมือง จ.นครราชสีมา โดยวิธีพิเศษ โดยกาหนดรับการเสนอราคา ในวันที่ 11 กรกฎาคม 2533 นั้น ทบวงมหาวิทยาลัย ได้ตกลงคัดเลือก บริษัท ช. การช่าง จำกัด เพื่อทาการก่อสร้าง อาคารมหาวิทยาลัยเทคโนโลยีสุรนารี จำนวน 9 รายการ ในราคารวม 1,439,000,000 บาท (หนึ่งพันสี่ร้อยสามสิบเก้าล้านบาทถ้วน) 1 of 1 🛃 start ර 😥 🖸 63 wh -**س** EN 🔇 🥩 📕 🔳 🖾 ท่า

#### <u>ตัวอย่าง</u> ภาพหน้าจอการเปิดไฟล์เอกสารต้นฉบับ

<u>หมายเหต</u>ุ เครื่องของท่านต้องมีโปรแกรมสำหรับอ่านไฟล์ pdf อาทิเช่น Acrobat reader

## 2. กรณีที่ท่านใช้โปรแกรม Acrobat reader คลิกที่ เมนู File และเลือกเมนู Print ดังตัวอย่าง

<u>ตัวอย่าง</u> ภาพหน้าจอแสดงตัวอย่างการพิมพ์ตันฉบับออกทางเครื่องพิมพ์

| Adobe Reader - [EDoc_17735[1].   | pdf]         |
|----------------------------------|--------------|
| File Edit View Document Tools Wi | indow Help   |
| Create Adobe PD <u>F</u> Online  |              |
| 合 Open                           | Ctrl+O       |
| email                            |              |
| Digital Editio <u>n</u> s        | •            |
| ⊆lose                            | Ctrl+W       |
| Save <u>a</u> Copy               | Shift+Ctrl+S |
| Sa <u>v</u> e as Text            |              |
| Document Properties              | Ctrl+D       |
| Print S <u>e</u> tup             | Shift+Ctrl+P |
| Erint                            | Ctrl+P       |
| PrintMe Internet Printing        | Shift+Ctrl+9 |
| 1 C:\DOCUME~1\Henry\\EDoc_17     | 735[1].pdf   |
| 2 C:\\EDoc_4590[1].pdf           |              |
| 3 C:\\EDoc_18695[1].pdf          |              |
| 4 C:\Documents and Settings\\157 | [1].pdf      |
| 5 C:\Documents and Settings\\132 | [1].pdf      |
| Exit                             | Ctrl+Q       |

4. เลือกรายการ Print จาก Menu File จะปรากฏ pop up windows ขึ้นเหมือนการพิมพ์งานทั่วไป ดังตัวอย่าง

<u>ตัวอย่าง</u> ภาพหน้าจอการเลือกเครื่องพิมพ์

| 🌢 Print                                                                                                  | ? 🔀                                                                       |
|----------------------------------------------------------------------------------------------------|---------------------------------------------------------------------------|
| General Options Select Printer HP LaserJet 55i HP2100 on A2-97-1C Microsoft Office Document Image Writer |                                                                           |
| Status: Ready<br>Location:<br>Comment:                                                                   | Print to file Preferences                                                 |
| Page Range                                                                                               | Number of copies: 1 $\bigcirc$<br>Collate 12 <sup>3</sup> 12 <sup>3</sup> |
| Prin                                                                                                    | nt Cancel Apply                                                           |

- 5. เลือกเครื่องพิมพ์ที่ต่อพ่วงกับเครื่องของท่านหรือเครื่องพิมพ์ที่ท่านสามารถใช้งานได้ เช่น HP Laser Jet 5 Si
- 6. เลือกหน้าที่จะพิมพ์ใน Page Range
- 7. คลิกที่เมนู **Print** เพื่อพิมพ์ออกทางเครื่องพิมพ์

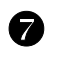

## ดู่มือการใช้งานระบบ

ทางทีมงานได้จัดเตรียมคู่มือ/เอกสารการใช้งานของระบบฯ โดยได้จัดทำให้บริการใน 3 รูปแบบ ได้แก่

- พิมพ์แจกให้กับหน่วยงาน ๆ 1 เล่ม และผู้ที่เข้ารับการอบรมกับทีมงาน(MIS) ท่านละ 1 เล่ม
- ได้นำขึ้นแสดงบนระบบในรูปแบบ pdf โดยท่านสามารถเรียกชม หรือ download คู่มือจากระบบ ได้ดังนี้
  - 1. จากหน้าหลักของระบบ คลิกที่เมนู 💾 ดาวน์โหลด
  - เลือกลิงค์ คู่มือ (pdf)- ระบบสืบคันเอกสารอิเลคทรอนิกส์(E-document) จะปรากฏหน้าต่าง
     File Download ขึ้น ดังตัวอย่าง

| Do you | want to open or save this file?                                                                                                    |
|--------|----------------------------------------------------------------------------------------------------|
| •••    | Name: today.pdf<br>Type: Adobe Acrobat Control for ActiveX, 196 KB<br>From: www.sut.ac.th                                                                                          |
| 🗹 Alwa | Open Save Cancel                                                                                                    |
| 1      | While files from the Internet can be useful, some files can potentially harm your computer. If you do not trust the source, do not open or save this file. <u>What's the risk?</u> |

4. เลือก Folder และ ตั้งชื่อไฟล์ที่ต้องการจัดเก็บ ดังตัวอย่าง

| Save As                                           |                                                                                                    | ?                                                                                                    | ×        |
|---------------------------------------------------|----------------------------------------------------------------------------------------------------|----------------------------------------------------------------------------------------------------|----------|
| Save in:                                          | 🗀 Tongpran                                                                                                    | S 🤌 🔁 🖬                                                                                                    |          |
| My Recent<br>Documents<br>Desktop<br>My Documents | background<br>banner<br>bng_manual<br>BngPhoto<br>bngservice<br>ccs_lab<br>ccs_lab<br>counter<br>e-doc<br>e-doc-inst<br>HRMS<br>html<br>icon<br>image<br>Manual<br>MisApplication | im Mispublic 🔂<br>Mispublic 🔂<br>My document<br>Mw Folder<br>Mon-Acad-Workload<br>ການ<br>song<br>temp<br>temp<br>template<br>ການ<br>test<br>ການອາດ<br>workload<br>ການອາດແຫນແມ<br>ການອາດແຫນແມ<br>ການອາດແຫນແມ<br>ການອາດແຫນແມ<br>ການອາດແຫນແມ<br>ການອາດແຫນແມ<br>ການອາດແຫນແມ<br>ການອາດແຫນແມ<br>ການອາດແຫນແມ | ភ្លូរីរះ |
| my comparer                                       | <                                                                                                    |                                                                                                    | >        |
| <b>S</b>                                          | File name:                                                                                                    | ระบบสับคันเลกสาร.pdf 🛛 Save                                                                                                    |          |
| My Network                                        | Save as type:                                                                                                    | Adobe Acrobat Document Cancel                                                                                                    | ].       |

5. คลิกที่เมนู Save เครื่องจะทำการจัดเก็บไฟล์คู่มือ ดังตัวอย่าง

| Download complete                                                                                                    |
|----------------------------------------------------------------------------------------------------|
| Download Complete<br>Saved:<br>today.pdf from www.sut.ac.th                                                                                                    |
| Downloaded: 196 KB in 1 sec<br>Download to: C:\T\คู่มือระบบการให้บริการส่วนอาคารฯ.pdf<br>Transfer rate: 196 KB/Sec<br>Close this dialog box when download completes |
| Open Open Folder Close                                                                                                    |

 คลิกที่เมนู Open เพื่อทำการเปิดไฟล์คู่มือ รอสักครู่เพื่อให้เครื่องของท่านเรียก โปรแกรม Acrobat Reader และไฟล์คู่มือ ดังตัวอย่าง

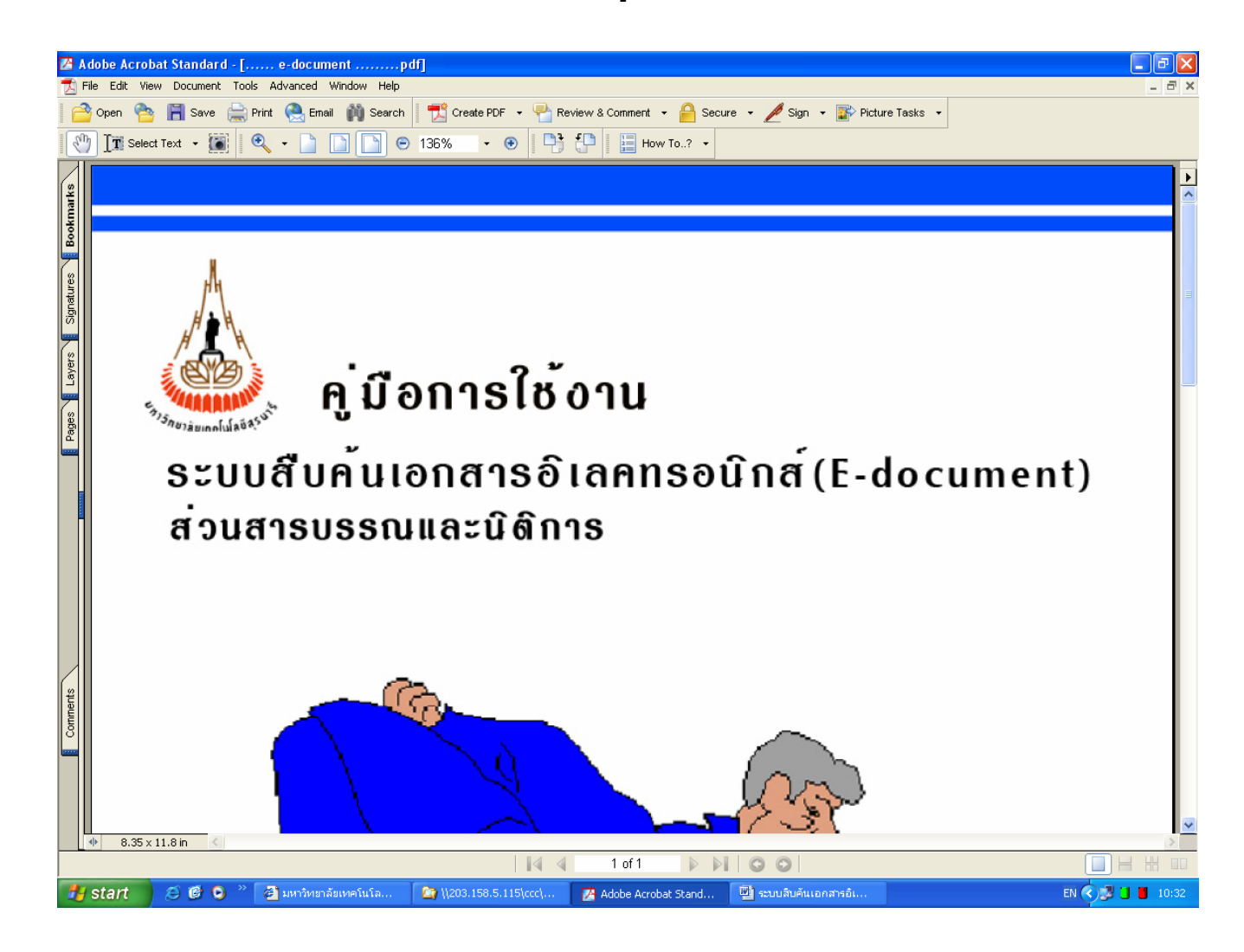

<u>หมายเหตุ</u> ในการ download คู่มือ ที่เครื่องของท่านต้องมีโปรแกรม Acrobat Reader ซึ่งท่านสามารถ download โปรแกรมได้จาก Internet ทั่วไป

#### 8 การออกจากระบบ/การปิดระบบ

#### 🤓 การออกจากระบบ

ท่านสามารถออกจากระบบสืบคันเอกสารอิเลคทรอนิกส์(E-document) ได้ 2 วิธี คือ 1.คลิกที่เมนู "ออกจากระบบ" ที่ปรากฏบนแถบด้านบนหรืออยู่เหนือรูปพนักงาน

 2.กรณีที่ท่านมิได้ใช้งาน หรือส่งข้อมูล หรือติดต่อไปที่เครื่องแม่ข่ายภายในเวลา 20 นาที ระบบจะ ตัดสิทธิการใช้งานระบบของท่านทันที และกลับไปที่หน้าจอการขอเข้าใช้ระบบอีกครั้ง หากท่าน ต้องการใช้ระบบต่อไปจะต้องทำตามขั้นตอนการขอเข้าใช้ระบบอีกครั้ง

ขั้นตอนการออกจากระบบ (ตามปกติ) ท่านจะต้องปฏิบัติโดย

- คลิกเมนู "ออกจากระบบ" ปรากฏบนหน้าจอ

#### 🔯 การปิดระบบ

หลังจากที่ท่านทำงานเสร็จ และต้องการปิดระบบ ให้ปฏิบัติตามขั้นตอนต่อไปนี้

- คลิกที่ เมนู "ออกจากระบบ" (อยู่บริเวณแถบเมนูด้านบนหรืออยู่เหนือรูปพนักงาน) ระบบ จะแสดงหน้าหลักอีกครั้ง และ เมนู "ออกจากระบบ" จะหายไป
- 2. ปิดเบราเซอร์ โดยคลิกที่ 💟 (อยู่ด้านบนสุดของหน้าต่าง)

# ขั้นตอน/วิธีการสืบค้นเอกสารอิเลคทรอนิกส์

# 1. <u>ขั้นตอนการเข้าสู่หน้าสืบค้น</u>

- 1. เข้าสู่ระบบตามขั้นตอนข้างต้น
- ใช้เมาส์ชี้ที่เมนู
- 3. เลื่อนเมาส์คลิกที่เมนูย่อย 💊 ส่วนสารบรรณและน์ต์การ

# 2. ขั้นตอนการสืบค้น

- พิมพ์/เลือก เงื่อนไขที่ต้องการสืบคันตามรายการที่ปรากฏบนหน้า หรือศึกษารายละเอียดเพิ่มเติมได้จาก หัวข้อ *"วิธีการสืบค้นเอกสาร"*
- 2. ใช้เมาส์คลิกเมนู **Search** เพื่อให้ระบบเริ่มทำการสืบคัน หรือใช้เมาส์คลิกเมนู **Clear** หากต้องการ ล้างเงื่อนไขบนหน้าจอ
- จิ. คลิกเมาส์เลือกรายการที่ต้องการเพื่อดูรายละเอียดของเอกสาร หรือคลิกเมาส์ที่ 
   เพื่อดูเอกสาร ดันฉบับ

<u>หมายเหตุ</u> การเปิดอ่านเอกสารตันฉบับ ท่านต้องมีโปรแกรมสำหรับเปิดเอกสาร pdf ได้ เช่น โปรแกรม acrobat reader เป็นต้น ซึ่งท่านสามารถ download จากหน้าดาวน์โหลด ของ MIS

## <u>วิธีการสืบค้นเอกสาร</u>

ท่านสามารถสืบคันเอกสาร โดยกำหนดเงื่อนไขเดียวหรือหลายเงื่อนไขตามรายละเอียดที่ปรากฏบน หน้าจอหรือหัวข้อในการสร้างเงื่อนไขเพื่อสืบคันได้ดังนี้

## 3.1 รายละเอียดการค้นหา

## 3.1.1 วิธีการสร้าง/กำหนดเงื่อนไข

ในหัวข้อนี้จะมีช่องให้ท่านพิมพ์/กำหนดเงื่อนไขอยู่ 3 ช่อง ในแต่ละช่องท่านสามารถพิมพ์เงื่อนไข ลงในช่องใด ช่องหนึ่ง หรือทั้ง 3 ช่องก็ได้ โดยมีวิธีการสร้าง/กำหนดเงื่อนไข ดังนี้ 

| เอกสาร     | ประเภท       | เลขที  | เรื่อง                                                         | ลงวันที่ |
|------------|--------------|--------|----------------------------------------------------------------|----------|
| ₫ <b>₽</b> | ประกาศ       | 7/2534 | <u>การกำหนดอักษรย่อชื่อของมหาวิทยาสัยและสีประจำมหาวิทยาสัย</u> | 6-6-2534 |
| สานวนทั้ง  | หมด 1 รายการ |        |                                                                |          |

สร้างเงื่อนไขโดยกำหนดเฉพาะบางคำ/ข้อความ/วลี ฯลฯ ที่ต้องการค้นหาโดยให้คำ/ ข้อความ/วลี ฯลฯ ที่ต้องการค้นหาปรากฏบนส่วนใด ๆ ของเอกสารที่ต้องการค้นหา ก็ได้อาทิเช่น ต้องการค้นหาเอกสารที่มีคำ/วลี คือ 'นักศึกษา' ให้พิมพ์คำว่า 'นักศึกษา' ลงในช่องว่างที่กำหนด และเลือกหัวข้อเป็น 'เรื่อง' จะได้ผลปรากฏตามตัวอย่างดังนี้

| เอกสาร     | ประเภท | เลขที   | เรื่อง                                                                                                    | ลงวันที่   |
|------------|--------|---------|----------------------------------------------------------------------------------------------------|------------|
| ₫          | ประกาศ | 19/2535 | หลักเกณฑ์การจ้างพัฒนาและติดตั้งระบบคอมพิวเตอร์ สำหรับระบบสารสนเทศสุโกศึกษาและระบบสารสนเทศหลักสูตรและวิชาการ<br>ของมหาวิทยาลัยเทคโนโลยีสุรนารี ต่าบลสุรนารี อำเภอเมือง จังหวัดนครราชสีมา | 16-12-2535 |
| 4          | ประกาศ | 2/2536  | ผลการคัดเลือกนักศึกษาประเภทโควต้าจังหวัด ปีการศึกษา 2536                                                                                                    | 1-2-2536   |
| 2          | ประกาศ | 3/2536  | ผลการคัดเลือกนักศึกษาประเภทโควตัวโรงเรียน ปีการศึกษา 2536                                                                                                    | 1-2-2536   |
| A          | ประกาศ | 13/2536 | หลักเกณฑ์และข้อกำหนดการจัดซื้อครูภัณฑ์หอพัศน์กศึกษา) โดยวิธีพิเศษ                                                                                                    | 18-2-2536  |
| 4          | ประกาศ | 14/2536 | หลักเกณฑ์และข้อกำหนดการจัดซื้อครูภัณฑ์หอพัศ <b>ม์ก</b> ศึกษา) โดยวิธีพิเศษ                                                                                                    | 18-2-2536  |
| 4          | ประกาศ | 20/2536 | ผลการอนุมัติจัดซื้อที่นอนและหมอนประจำหอพัก <u>นื้อศึกษ</u> า                                                                                                    | 3-3-2536   |
| 4          | ประกาศ | 23/2536 | หลักเกณฑ์และข้อกำหนดการจัดซื้อครุภัณฑ์ประจำอาคารหอพักน์ก์ศึกษา (โด๊ะเขียนหนังสือ ฯลฯ ) โดยวิธีพิเศษ                                                                                     | 4-3-2536   |
| 4          | ประกาศ | 34/2536 | ผลการพิจารณาราคาจัดซื้อครุภัณฑ์ประจำหอพัก <mark>นุกศึกษาว</mark> โดยวิธีพิเศษ (โต๊ะเขียนหนังสือ/เก้าอี้/ตู้เสื้อผ้า)                                                                    | 12-3-2536  |
| 4          | ประกาศ | 38/2536 | หลักเกณฑ์และข้อกำหนดการจัดซื้อโต๊ะอาหาร ขนาด 6 ที่นั่ง สำหรับชักศึกษา)โดยวิธีสอบราคา                                                                                                    | 15-3-2536  |
| Ā          | ประกาศ | 39/2536 | สอบราคาจัดซื้อโต๊ะอาหาร ขนาด 6 ที่นั่ง สำหรับ <u>นักศึกษ</u> าอาคารโรงอาหาร                                                                                                    | 15-3-2536  |
| 4          | ประกาศ | 63/2536 | หลักเกณฑ์และข้อกำหนดการจัดซื้อผ้าปูที่นอน และปลอกหมอน ประจำหอพักผู้กศึกษา) โดยวิธีพิเศษ                                                                                                 | 1-4-2536   |
| 4          | ประกาศ | 66/2536 | ผลการพิจารณาจัดซื้อเดียงนอน <u>สักดิกษา</u>                                                                                                    | 24-2-2536  |
| A          | ประกาศ | 69/2536 | กำหนดการรายงานตัวขึ้นทะเบียนเป <mark>็นนักศึกษา</mark> มีหม่ ประจำปีการศึกษา 2536                                                                                                    | 16-4-2536  |
| A          | ประกาศ | 70/2536 | กำหนดการตรวจร่างกายและเอกซเรย์ (กศึกษาวิหม่ ประเภทโควด้าประจำปีการศึกษา 2536                                                                                                    | 19-4-2536  |
| 4          | ประกาศ | 76/2536 | หลักเกณฑ์และข้อกำหนดการจัดซื้อตู้หนังสือแบบติดผนัง ประจำห้องพัณ <mark>นกศึกษาว</mark> โดยวิธีพิเศษ                                                                                      | 27-4-2536  |
| Ā          | ประกาศ | 90/2536 | กำหนดหลักเกณฑ์การให้บริการจัดจำหน่ายสินค้าอุปโภคบริโภคสำหรับ <mark>ยุกศึกษ</mark> าและบุคลากร ของมหาวิทยาลัยเทคโนโลยีสุรนารี                                                            | 26-4-2536  |
| de la      | ประกาศ | 97/2536 | ประกวดราคาจ้างเหมาก่อสร้างอาคารหอพัก <mark>ผู้กศึกษ</mark> าง จำนวน 3 หลัง ภายในมหาวิทยาลัยเทคโนโลยีสุรนารี ด้าบลสุรนารี,อำเภอเมือง<br>จังหวัดนครราชสีมา                                | 9-4-2536   |
| ₫ <b>4</b> | ประกาศ | 98/2536 | การเลื่อนระยะเวลาดำเนินการประกวดราคาจ้างเหมาก่อสร้างอาคารหอพัก <u>ผู้ก็ศึกษา</u> รจำนวน 3 หลัง ภายในมหาวิทยาลัยเทคโนโลยีสุรนารี<br>ดำบลสุรนารี อำเภอเมือง จังหวัดนครราชสีมา             | 22-4-2536  |
| 4          | ประกาศ | 99/2536 | หลักเกณฑ์และข้อกำหนดการจ้างจัดทำอุปกรณ์ประกอบเครื่องแบบของนักศึกษา)(จำนวน 4 รายการ) โดยวิธีพิเศษ                                                                                        | 4-5-2536   |

<u>ข้อสังเกต</u> จะเห็นคำว่า '<mark>นักศึกษ</mark>า' ปรากฏบนชื่อเรื่อง ตำแหน่งแตกต่างกันของชื่อเรื่อง

สร้างเงื่อนไขโดยกำหนดเฉพาะบางคำ/ข้อความ/วลี ฯลฯ ที่ต้องการค้นหาโดยให้คำ/ข้อความ/ วลี ฯลฯ ปรากฏอยู่ใน<u>ส่วนแรก</u>ของประโยคหรือหัวเรื่องที่ต้องการค้นหา อาทิเช่น ต้องการค้นหาเอกสารที่ขึ้นต้นด้วยคำว่า 'คณะ' ให้พิมพ์คำที่ต้องการค้นหา และต่อท้ายด้วย '%' เช่น คณะ% จากหัวเรื่อง ให้เลือก 'เรื่อง' ระบบจะแสดงผลจากการ ค้นหาดังนี้

| เอกสาร | ประเภท | เลขที่   | เรื่อง                                                                                                    | ลงวันที่   |
|--------|--------|----------|----------------------------------------------------------------------------------------------------|------------|
| Ø      | ประกาศ | 127/2536 | (คณ)กรรมการประจำสำนักวิชาวิทยาศาสตร์                                                                                 | 25-6-2536  |
| 1      | ประกาศ | 142/2536 | <u>์ ดูณ</u> รกรรมการประจำสำนักวิชาเทคโนโลยีสังคม                                                                    | 16-7-2536  |
| Þ.     | ประกาศ | 143/2536 | (คณิ) กรรมการประจำศูนย์บริการการศึกษา                                                                                | 16-7-2536  |
| A      | ประกาศ | 144/2536 | (คณ¥กรรมการประจำศูนย์บรรณสารและสื่อการศึกษา                                                                          | 16-7-2536  |
| DA I   | ประกาศ | 145/2536 | (คณิงกรรมการประจำศูนย์เครื่องมือวิทยาศาสตร์และเทคโนโลยี                                                              | 16-7-2536  |
| DA I   | ประกาศ | 161/2536 | ๔๓๕กรรมการประจำศูนย์คอมพิวเตอร์                                                                                      | 6-9-2536   |
| Þ.     | ประกาศ | 264/2537 | (คุณ)กรรมการประจำศูนย์กิจการนานาชาติ                                                                                 | 16-11-2537 |
| DA -   | ประกาศ | 60/2539  | (คณ)กรรมการประจำศูนย์คอมพิวเตอร์                                                                                     | 21-2-2539  |
| DA .   | ประกาศ | 66/2539  | (คณุ\$กรรมการประจำศูนย์เครื่องมือวิทยาศาสตร์และเทคโนโลยี                                                             | 27-2-2539  |
| DA I   | ประกาศ | 67/2539  | (คณ2)กรรมการประจำศูนย์บรรณสารและสื่อการศึกษา                                                                         | 27-2-2539  |
| Þ.     | ประกาศ | 74/2539  | ๑ฏเชิกรรมการประจำศูนย์บริการการศึกษา                                                                                 | 4-3-2539   |
| DA -   | ประกาศ | 80/2539  |                                                                                                    | 7-3-2539   |
| DA .   | ประกาศ | 46/2540  | @ญิ≱กรรมการประจำสำนักวิชาเทคโนโลยีสังคม เพิ่มเติม                                                                    | 12-2-2540  |
| DA I   | ประกาศ | 199/2542 | @ญิงกรรมการประจำสำนักวิชาวิศวกรรมศาสตร์                                                                              | 16-7-2542  |
| A      | ศาสัง  | 21/2534  | 🙉 หกรรมการดำเนินการ จัดจ้างเหมาก่อสร้างอาคารที่พักอาจารย์และบุคลากร ต.สุรนารี อ.เมือง จ.นครราชสีมา โดยวิธีประกวดราคา | 22-5-2534  |
| A      | ศาสัง  | 604/2542 | ศณิษทำงานจัดริ้วขบวนเท็ดพระเกียรติ ในงานแสดงเกษตรและอุตสาหกรรมเฉลิมพระเกียรติ 2542 (THAITECH'99)                     | 21-10-2542 |
| Þ      | ศาสัง  | 262/2544 | @ฏิมิทำงานโครงการอบรมคณะกรรมการหอพักและนักศึกษาช่วยเพื่อน                                                            | 14-5-2544  |
| A      | ศาสัง  | 407/2544 | 🧃 🔝 ทำงาน จัดโครงการการแข่งขันหมากล้อมสถาบันอุดมศึกษา ภาคตะวันออกเฉียงเหนือ                                          | 22-6-2544  |

<u>ข้อสังเกต</u> จะเห็นคำว่า '<mark>คณะ</mark>' ปรากฏบนชื่อเรื่อง ตำแหน่งแรกของชื่อเรื่อง

สร้างเงื่อนไขโดยกำหนดเฉพาะบางคำ/ข้อความ/วลี ฯลฯ ที่ต้องการค้นหาโดยให้คำ/ข้อความวลี ฯลฯ ปรากฏอยู่ใน<u>ส่วน</u>ท้ายของประโยคหรือหัวเรื่องที่ต้องการค้นหา อาทิเช่น ต้องการค้นหา เอกสารที่ลงท้ายด้วยคำว่า "กรรมการ" ให้พิมพ์เครื่องหมาย '%' และตามด้วยคำ/วลีที่ต้องการค้นหา ต่อท้าย เช่น % กรรมการ จากหัวข้อ ให้เลือก 'เรื่อง' ระบบจะแสดงผลจากการค้นหาดังนี้

| เอกสาร   | ประเภท | เลขที    | เรื่อง                                                                                                    | ลงวันที่   |
|----------|--------|----------|----------------------------------------------------------------------------------------------------|------------|
| 内        | คำสั่ง | 121/2536 | การแต่งตั้ง(รรมการ                                                                                                    | 23-4-2536  |
| 4        | คำสั่ง | 446/2537 | แต่งตั้งคณะกรรมการพัฒนาเครือข่ายคอมพิวเตอร์ และคณะอนุกรรมการ                                                                                   | 6-9-2537   |
| <b>₫</b> | คำสั่ง | 804/2538 | ให้กรรมการในคณะกรรมการตรวจการจ้างเหมาทำความสะอาด เก็บขยะ และกำจัดสิ่งปฏิกูล ตามโครงการจัดงานแสดงเกษตรและ<br>อุตสาหกรรมโลก พันจากหน้าที่กรรมการ | 22-11-2538 |
| 4        | คำสั่ง | 320/2540 | เปลี่ยนแปลงรองประธาน(รูรมการ)                                                                                                    | 10-6-2540  |
| 1        | ศาสัง  | 206/2546 | เปลี่ยนแปลงประธานกรรมการและรองประธานกรรมการ                                                                                                    | 10-4-2546  |
| 4        | คำสั่ง | 213/2546 | เปลี่ยนแปลงประธานกรรมการ                                                                                                    | 11-4-2546  |

<u>ข้อสังเกต</u> จะเห็นคำว่า '<del>กรรมการ</del>' ปรากฏบนชื่อเรื่อง ตำแหน่งสุดท้ายของชื่อเรื่อง

#### 3.1.2 การใช้ตัวเชื่อม

หากท่านพิมพ์เงื่อนไขมากกว่า 1 เงื่อนไขให้ท่านใช้ตัวเชื่อม ดังนี้

✤ และ หมายถึง ให้ระบบค้นหาเอกสารตามเงื่อนไขทั้ง 2 เงื่อนไข ตามคำ/ข้อความที่ พิมพ์/ระบุ ตัวอย่างเช่น ต้องการค้นหาเอกสารที่มีคำว่า 'ประกวดราคา' และ 'โทรศัพท์' จากหัวข้อ 'เรื่อง' โดยใช้ตัวเชื่อม 'และ' ระบบจะแสดงผลจากการค้นหาดังนี้

| เอกสาร | ประเภท | เลขที    | เรื่อง                                                                                                    | ลงวันที่   |
|--------|--------|----------|----------------------------------------------------------------------------------------------------|------------|
| Ø      | ประกาศ | 10/2534  | ประกวดราคาทั่งเหมาก่อสร้างถนนภายในมหาวิทยาลัยเทคโนโลยีสุรนารี งานเดินสายโทรศัพท์และงานจัดทำระบบไฟฟ้าภายในมหา<br>มหาวิทยาลัยเทคโนโลยีสุรนารี จังหวัดแครราชสีมา                                                                                         | 5-8-2534   |
| Þ.     | ประกาศ | 11/2534  | ประกวดราคาสัตซ์อครุสณฑ์ ระบบ(ทรศัพท)1 ระบบ ( SPC - PABX )                                                                                                    | 6-8-2534   |
| Ø      | ประกาศ | 13/2534  | แก้ไขเพิ่มเดิมประกาศ <u>ประกวดราคร</u> ห้วงเหมาก่อสร้างถนนภายในมหาวิทยาลัยเทคโนโลยีสุรนารี งานเดินสาย <mark>ปัฏรศัญช</mark> ับและงานจัดทำระบบ<br>ให้ฟ้าภายในมหาวิทยาลัยเทคโนโลยีสุรนารี จังหวัดนครราชสีมา                                             | 22-8-2534  |
| ₫.     | ประกาศ | 14/2534  | เลื่อนกำหนดการยื่นช่องชูริชกวดราคา จ้างเหมาก่อสร้างถนนภายในมหาวิทยาลัยเทคโนโลยีสุรนารี งานเดินสาย(ทรศัพท)และงานจัดทำ<br>ระบบไฟฟ้าภายในมหาวิทยาลัยเทคโนโลยีสุรนารี จังหวัดนครราชสีมา                                                                   | 6-9-2534   |
| Þ.     | ประกาศ | 2/2535   | ผลการประกวดราควิจัดซื้อครุภัณฑ์ ระบบเป็ทรศัพทั่ง1 ระบบ ( SPC-PABX )                                                                                                    | 23-1-2535  |
| Ø      | ประกาศ | 154/2547 | <u>ประกวดรา</u> ดวิจ้างปรับปรุงระบบ <mark>(ทรศัพ</mark> ท์ของ มหาส                                                                                                    | 16-7-2547  |
| 4      | ประกาศ | 361/2550 | ประกาฬิราคาจ้างติดตั้งระบบโครงสร้างพื้นฐานระบบเครือข่าย และมีทรศัพทร์ อาคารเรียนรวม 2 ด้วยวิธีการทางอิเล็กทรอนิกส์                                                                                                    | 10-9-2550  |
| ₫.     | ประกาศ | 384/2550 | ผลกา <del>ร[5ะกวดราฏ2)</del> จ้างติดตั้งระบบโครงสร้างพื้นฐาแระบบเครือข่าย และใ <mark>บรดพบ</mark> ิวอาคารเรียนรวม 2 ด้วยวิธีการทางอิเล็กทรอนิกส์<br>ของมหาวิทยาลัยเทคโนโลยีสุรแารี ตำบลสุรนารี ฮำเภอเมือง จังหวัดแครราชสีมา                           | 26-9-2550  |
| Ø      | คำสั่ง | 35/2534  | เป <u>ลี่ยน</u> แปลงรายนามคณะกรรมการรับและเปิดชอง <mark>ประกาด</mark> ราคาจ้างเหมาก่อสร้างถนนภายในมหาวิทยาลัยเทคโนโลยีสุรนารี งานเดินสาย<br><mark>โบรศพบวิ</mark> และงานจัดทำระบบไฟฟ้าภายในมหาวิทยาลัยเทคโนโลยีสุรนารี ด.สุรนารี อ.เมือง จ.นครราชสีมา | 12-9-2534  |
| Ø      | คำสั่ง | 52/2535  | การแต่งตั้งคณะกรรมการพิจารณาผลกา <mark>รประกาดราค</mark> าวการจ้างเหมาก่อสร้างถนนภายในมหาวิทยาลัย งานเดินสายใ <mark>บัรศัพบิ</mark> ษ และงานจัดทำ<br>ระบบไฟฟ้าภายในมหาวิทยาลัยเทคโนโลยีสุรนารี ดำบลสุรนารี อำเภอเมือง จังหวัดแครราชสีมา               | 16-10-2535 |
| Þ      | ศาสัง  | 411/2547 | แต่งตั้งคณะกรรมการดำเนินการจัดจ้างปรับปรุงระบบบัญรศัพชิของมหาวิทยาลัยเทคโนโลยีสุรนารี โดยวิธีประกวดราคา                                                                                                    | 16-7-2547  |
| ₫      | คำสั่ง | 606/2550 | แต่งตั้งคณะกรรมการกำหนดร่างขอบเขตของงานและร่างเอกสารการ <mark>ปรักวดราศ</mark> าจังติดตั้งระบบโครงสร้างพื้นฐานระบบเครือข่าย และ<br><mark>ปักรศัพว์</mark> อาคารเรียนรวม 2 ด้วยวิธีการทางอิเล็กทรอนิกส์                                                | 30-8-2550  |
| Þ      | คำสั่ง | 658/2550 | แต่งตั้งคณะกรรมการประกวดราควัจ้างติดตั้งระบบโครงสร้างพื้นฐานระบบเครือข่าย และกัทรศัพท์อาคารเรียนรวม 2 ด้วยวิธีการทาง<br>อิเล็กทรอนิกส์ และคณะกรรมการตรวจการจ้าง                                                                                       | 10-9-2550  |
|        |        |          |                                                                                                    |            |

☆ หรือ หมายถึง ให้ระบบค้นหาเอกสารตาม<u>เงื่อนไขอย่างใด อย่างหนึ่ง</u> ตามคำ/ข้อความที่พิมพ์/ ระบุ ตัวอย่างเช่น ต้องการค้นหาคำว่า 'อธิการบดี' หรือ 'รองอธิการบดี' ให้พิมคำว่า 'อธิการบดี' ลงในช่องที่ 1 และในช่องที่ 2 พิมพ์ 'รองอธิการบดี' โดยใช้ตัวเชื่อมคือ 'หรือ' จากหัวข้อ 'เรื่อง' ระบบจะแสดงผลตามตัวอย่างดังนี้

| เอกสาร | ประเภท    | เลขที    | เรื่อง                                                                                                    | ลงวันที่   |
|--------|-----------|----------|----------------------------------------------------------------------------------------------------|------------|
| Ø      | ประกาศ    | 332/2538 | เปลี่ยนแปลงเวลาทำงานของพนักงานรับโทรศัพท์ และหน่วยรักษาความปลอดภัย ส่วนอาคารสถานที่ สำนักงานอธิการบิตั้งแหาวิทยาลัย<br>เทคโนโลยีสุรนารี ภาคการศึกษา 2/2538 | 22-12-2538 |
| Ø      | ประกาศ    | 415/2550 | การจำหน่ายรถรับรูอังอธิการปดี VOLKSWAGEN รุ่น CARAVELLE 2.8 VR6 หมเบียน นค 912 นม. สีฟ้า ปี 1997 พร้อมอุปกรณ์ตกแต่ง<br>(ครั้งที่ 2)                        | 13-11-2550 |
| Þ      | ประกาศสภา | 1/2537   | แต่งตั้งคณะกรรมการสรรหายุธิการบดี                                                                                                    | 12-3-2537  |
| A      | ประกาศสภา | 8/2542   | แต่งตั้งคณะกรรมการสรรหาชุธิการบิดี                                                                                                    | 30-7-2542  |
| 4      | ประกาศสภา | 7/2544   | แต่งตั้งคณะกรรมการสรรหา <mark>ธ์ลิการบดี</mark> >                                                                                                    | 17-3-2544  |
| Ø      | ประกาศสภา | 31/2547  | แต่งตั้งคณะกรรมการสรรหาจุธิการบดี                                                                                                    | 13-11-2547 |
| 4      | คำสั่ง    | 1/2533   | แต่งตั้งผู้รักษาการแทน <del>เฉิญการบ</del> ดี>                                                                                                    | 10-9-2533  |
| A      | ศาสัง     | 6/2533   | การแต่งตั้งผู้รักษาการแทนสองอธิการบดี                                                                                                    | 18-9-2533  |
| A      | ศาสัง     | 7/2533   | มอบอำนาจให้ผู้รักษาการแทนร้องอธิการบดี ปฏิบัติราชการแทนผู้รักษาการแทนอธิการบดี                                                                             | 18-9-2533  |
| A      | คำสั่ง    | 3/2534   | การมอบอำนาจให้ผู้รักษาการแทนรองอธิการบดีฝ่ายกิจการพิเศษปฏิบัติราชการแทนผู้รักษาการแทนอธิการบดิ)                                                            | 23-1-2534  |
| A      | ศาสัง     | 15/2534  | การแต่งตั้งผู้รักษาการแทนสองอธิการบดีฝ่ายวิชาการ                                                                                                    | 30-4-2534  |
| A      | คำสั่ง    | 18/2534  | มอบอำนาจให้ผู้รักษาการแทนรองอธิการบดี ปฏิบัติราชการแทนผู้รักษาการแทนอธิการบดิ                                                                              | 6-5-2534   |
| A      | ศาสัง     | 32/2534  | แต่งตั้งผู้รักษาการแหนผู้ช่วยอิธิการบดี                                                                                                    | 29-8-2534  |
| Þ.     | ศาสัง     | 63/2535  | มอบอำนาจให้รองอธิการบดี ปฏิบัติการแทนอธิการบดี                                                                                                    | 11-12-2535 |
| A      | ศาสัง     | 12/2536  | แต่งตั้งผู้รักษาการแทนผู้ช่วยอุธีการบดี                                                                                                    | 20-1-2536  |
| A      | ศาสัง     | 18/2536  | แต่งตั้งคณะกรรมการตรวจการจ้างเหมาทำความสะอาด สำนักงานธุธิการบฏิอาคารแหลมทอง                                                                                | 2-2-2536   |
| Þ      | คำสั่ง    | 57/2536  | การมอบหมายให้ปฏิบัติหน้าที่เป็นกรรมการและเลขานุการในคณะกรรมการการเงินและทรัพย์สินมหาวิทยาลัยเทคโนโลยีสุรนารี แทนรอง<br>อธิการบดีฝ่ายบริหาร                 | 2-3-2536   |
| Þ.     | คำสั่ง    | 62/2536  | มอบอำนาจให้รองอธิการบดีปฏิบัติการแทนอุธิการบดี                                                                                                    | 4-3-2536   |
| 4      | ศาสัง     | 71/2536  | การเปลี่ยนแปลงตำแหน่งและหน้าที่ของรอง <mark>จุธ</mark> ิการบดี                                                                                             | 11-3-2536  |

ไม่รวม หมายถึง ให้ระบบค้นหาเอกสารทั้งหมด<u>นอกเหนือ/ยกเว้น</u> ตามคำ/ข้อความที่ พิมพ์/ระบุ ตัวอย่างเช่น ต้องการค้นหาเอกสารที่ลงท้ายด้วยคำว่า "กรรมการ" ยกเว้น 'อนุกรรมการ' ให้พิมพ์เครื่องหมาย '%' และตามด้วยคำ/วลีที่ต้องการค้นหา<u>ต่อท้าย</u> เช่น % กรรมการ ลงในช่องว่างที่ 1 และในช่องที่ 2 ให้พิมพ์คำว่า 'อนุกรรมการ' โดยใช้ตัวเชื่อม คือ 'ไม่รวม' และจากหัวข้อ ให้เลือก 'เรื่อง' ระบบจะแสดงผลจากการค้นหาดังนี้

| เอกสาร                 | ประเภท | เลขที    | เรื่อง                                                                                                    | ลงวันที่   |  |
|------------------------|--------|----------|----------------------------------------------------------------------------------------------------|------------|--|
| Þ.                     | คำสั่ง | 121/2536 | การแต่งตั้งประมาว                                                                                                    | 23-4-2536  |  |
| ₫ <b>₽</b>             | ศาสัง  | 804/2538 | ให้กรรมการในคณะกรรมการตรวจการจ้างเหมาทำความสะอาด เก็บชยะ และกำจัดสิ่งปฏิกูล ตามโครงการจัดงานแสดงเกษตรและ<br>อุตสาหกรรมโลก พ้นจากหน้าที่ <del>กรุรมกา</del> ร | 22-11-2538 |  |
| Þ.                     | ศำสั่ง | 320/2540 | เปลี่ยนแปลงรองประธานกรรมการ                                                                                                    | 10-6-2540  |  |
| Þ.                     | คำสั่ง | 206/2546 | เปลี่ยนแปลงประธานกรรมการและรองประธานบรรมการ                                                                                                    | 10-4-2546  |  |
| 4                      | คำสั่ง | 213/2546 | เปลี่ยนแปลงประธาน(กรมการ                                                                                                    | 11-4-2546  |  |
| จำนวนทั้งหมุด 5 ราชการ |        |          |                                                                                                    |            |  |

<u>ข้อสังเกต</u> จะไม่มีคำว่า '<mark>อนุกรรมการ</mark>' ปรากฏบนชื่อเรื่องใดๆ

#### 3.2 จากหัวข้อ

ให้ท่านใช้เมาส์เลือกหัวข้อที่ต้องการค้นหา อาทิเช่น ทั้งหมด เรื่อง รายละเอียด ชื่อบุคคล/หน่วยงานที่ เกี่ยวข้อง และหน่วยงานต้นเรื่อง เป็นต้น

#### 3.3 ประเภทเอกสาร

ให้ท่านทำเครื่องหมาย ✓ ในช่อง □ หน้าประเภทเอกสาร อาทิเช่น ประกาศ คำสั่ง ระเบียบ ข้อบังคับ ทั้งหมด เป็นต้น โดยเลือกประเภทเอกสารอย่างใด อย่างหนึ่งหรือมากกว่า 1 ประเภทก็ได้ <u>หมายเหต</u> ปกติระบบจะ default ที่ **⊻ี่ทั้งหมด** 

## 3.4 วันที่ในเอกสาร

ให้ท่านเลือก 🥺 พุกวัน หรือ 🍳 ระบุช่วงเวลา อย่างใดอย่างหนึ่ง

หากเลือก <sup>C</sup>ระบ<sub>ช่วงเวลา</sub> ให้พิมพ์ วั*นที่* เลือก *เดือน* และพิมพ์ <u>ปีการศึกษา</u> ตามลำดับ เช่นเดียวกับ หัวข้อ '<mark>ถึ</mark>ง' ให้พิมพ์ วั*นที่* เลือก *เดือน* และพิมพ์ <u>ปีการศึกษา</u> ตามลำดับ

#### 3.5 วันที่บังคับใช้ เหมือนกับวันที่ในเอกสาร

#### 3.6 สถานภาพ

ให้ท่านเลือกสถานภาพของเอกสารตามรายการที่ปรากฏบนหน้าจอ อาทิเช่น ไม่ระบุ มีผลบังคับใช้ และสิ้นสุดการบังคับใช้ เป็นต้น

#### 3.7 ภาคการศึกษา

- ให้ท่านเลือกภาคการศึกษาจากรายการที่ปรากฏบนหน้าจอ อาทิเช่น ไม่ระบุ ภาคการศึกษาที่ 1 ภาคการศึกษาที่ 2 ภาคการศึกษาที่ 3
- ให้ท่านพิมพ์ปีการศึกษา เช่น 2550 ลงในช่องว่างที่กำหนด <u>หมายเหตุ</u> ปีการศึกษาต้องใส่ตัวเลข 4 หลักเท่านั้น

#### 3.8 เลขที่เอกสาร

ให้ท่านพิมพ์เลขที่เอกสาร ลงในช่องว่างที่กำหนดบนหน้าจออาทิเช่นเช่น 1/2551 2/2551 เป็นตัน

<u>หมายเหตุ</u> หากท่านคลิกเมนู **Search** โดยไม่สร้าง/กำหนดเงื่อนไขใดๆ ระบบจะแสดงเอกสารที่มีอยู่ ในระบบทั้งหมด

หากมีปัญหาเกี่ยวกับการเข้าใช้ระบบสืบค้นเอกสารอิเลคทรอนิกส์(E-document) โปรดติดต่อ คุณสุกัญญา วิบูลย์กูล โทร. 4073 หรือ คุณอำนวยพร เปรื่องปรีชาศักดิ์ โทร. 4075 หรือ ทีมงาน MIS โทร <u>4076</u> โทรสาร. <u>4070</u> E-mail : <u>sut-mis@hotmail.com</u>